# Registre seu produto e obtenha suporte em www.philips.com/welcome

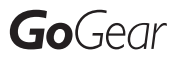

SA3CNT08 SA3CNT16 SA3CNT32

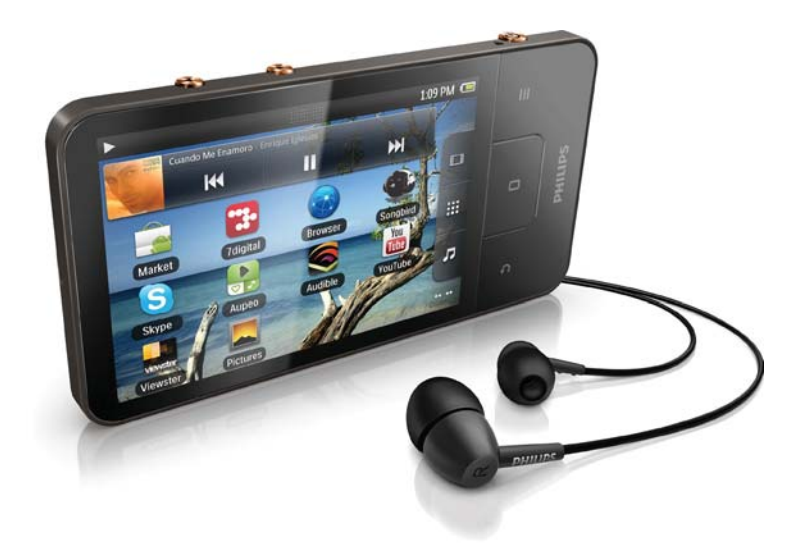

PT-BR Manual do Usuário

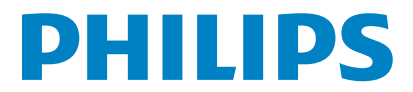

# Sumário

| 1 | <b>Informações importantes de segurança</b><br>Manutenção geral<br>Reciclagem do produto e da bateria interna                                                                                                    | 5<br>7                                                                                  |
|---|----------------------------------------------------------------------------------------------------|-----------------------------------------------------------------------------------------|
| 2 | Seu novo dispositivo<br>Conteúdo da caixa<br>O software do PC carregado no dispositivo<br>Arquivos incluídos no player                                                                                                    | 9<br>9<br>9<br>9                                                                        |
| 3 | Primeiros passos<br>Carregamento<br>Ligar ou desligar o player<br>Selecionar modos de conexão USB<br>Alternar para o modo de avião<br>Alternar para o modo silencioso                                                                                                    | <b>10</b><br>10<br>10<br>10<br>11                                                       |
| 4 | Visão geral<br>Controles<br>Tela inicial<br>Navegar na tela inicial<br>Barra de status e lista suspensa<br>de notificações<br>Widget de controle de alimentação<br>Widget de música<br>Personalizar a tela inicial<br>Telas<br>Girar a tela<br>Bloquear/desbloquear a tela<br>Entrada de texto<br>Selecionar opções para entrada de texto<br>Usar o teclado Android para digitar texto<br>Usar o Google PinYin para digitar texto<br>Editar texto | <b>12</b><br>12<br>13<br>14<br>15<br>15<br>17<br>17<br>17<br>17<br>17<br>17<br>19<br>19 |
| 5 | Inserir conteúdo no dispositivo<br>Inserir conteúdo da Internet<br>Conectar à Internet<br>Market<br>Instalar aplicativos<br>Gerenciar aplicativos<br>Sincronizar dados<br>Transferir conteúdo de seu PC<br>Arrastar e soltar no Windows Explorer<br>Sincronizar com o Philips Songbird<br>Visualizar pasta<br>Localizar arquivos                                                                                                    | <b>21</b><br>21<br>22<br>23<br>23<br>24<br>24<br>25<br>27<br>27                         |

|    | Gerenciar arquivos                                         | 27       |
|----|------------------------------------------------------------|----------|
|    | Compartilhar arquivos                                      | 28       |
| 6  | Procurar no dispositivo                                    | 29       |
|    | Usar a caixa de pesquisar rápida                           | 29       |
|    | Selecionar opções de pesquisa                              | 29       |
|    | Pesquisa por voz                                           | 29       |
| 7  | Música e vídeos                                            | 30       |
|    | Reproduzir música do Philips Songbird                      | 30       |
|    | Opções de som da Philips                                   | 30       |
|    | Pesquisar na biblioteca de músicas                         | 30       |
|    | Reproduzir músicas                                         | 31       |
|    | Conectar serviços online                                   | 32       |
|    | Alternar entre telas                                       | 33       |
|    | Fldyllsts<br>Papraduzin vídaos na Philips Sanghird         | 21       |
|    | Opcões de som da Philips                                   | 34       |
|    | Pesquisar na biblioteca de vídeos                          | 34       |
|    | Reproduzir vídeos                                          | 34       |
| 8  | Gallery                                                    | 35       |
|    | Pesquisar na biblioteca                                    | 35       |
|    | Reproduzir vídeos                                          | 35       |
|    | Selecionar opções de reprodução                            | 35       |
|    | Selecionar opções de som                                   | 35       |
|    | Verimagens                                                 | 35       |
|    | Recortar imagens                                           | 36       |
|    | Definir uma imagem como papel de parede<br>Excluir imagens | 36<br>36 |
| 9  | Navegador                                                  | 37       |
|    | Adicionar um marcador                                      | 37       |
| 10 | Maps                                                       | 38       |
|    | Localizar meu local                                        | 38       |
|    | Pesquisar lugares                                          | 38       |
|    | Direções                                                   | 38       |
|    | Places                                                     | 39       |
|    | Exibir o mapa                                              | 39       |
|    | Navegação                                                  | 40       |
|    | Compartinar locais com amigos                              | 40       |
|    | Adicionar amigos                                           | 40<br>⊿∩ |
|    | Auronal anigos<br>Obter locais de amigos                   | +U<br>41 |
|    | Compartilhar seu local com amigos                          | 41       |
| 11 | Gmail                                                      | 42       |

| 12  | Email                                        | 43 |
|-----|----------------------------------------------|----|
|     | Configurar sua conta de email                | 43 |
|     | Verificar suas mensagens de email            | 43 |
|     | Verificar uma caixa de correio combinada     | 43 |
|     | Verificar mensagens por conta                | 44 |
|     | Verificar mensagens com asteriscos           | 44 |
|     | Verificar mensagens não lidas                | 44 |
|     | Escrever mensagens de email                  | 45 |
|     | Organizar mensagens de email                 | 45 |
|     |                                              | 10 |
| 13  | Bluetooth                                    | 46 |
|     | Conectar o player com dispositivos Bluetooth | 46 |
|     | Enviar ou receber arguivos por Bluetooth     | 46 |
|     | Ouvir música por fones de ouvido estéreos    |    |
|     | Bluetooth                                    | 47 |
| 1 4 | Color dánia                                  | 40 |
| 14  |                                              | 40 |
|     | Adicionar eventos ao calendario              | 48 |
|     | Selecionar suas opções para os lembretes     | 48 |
|     | Exibir o calendario                          | 49 |
|     | Editar um evento                             | 49 |
| 15  | Rádio FM                                     | 50 |
|     | Sintonizar estações de rádio                 | 50 |
|     | Armazenar estações pré-sintonizadas          | 50 |
| 14  | Gravaçãos                                    | 51 |
| 10  | Gravações                                    | 51 |
|     | Gravações de võz                             | 51 |
|     | Gravação de radio FM                         | 51 |
|     | Reproduzir gravações                         | 51 |
|     | Compartilhar gravações                       | 51 |
| 17  | Alarme                                       | 52 |
|     |                                              |    |
| 18  | Calculadora                                  | 53 |
| 19  | Usar o dispositivo em                        |    |
|     | redes corporativas                           | 54 |
|     | Instalar credenciais seguras                 | 54 |
|     | Configurar sua conta no Microsoft Exchange   | 54 |
|     | Adicionar VPN                                | 55 |
|     |                                              |    |
| 20  | Configurações                                | 56 |
|     | Modo avião                                   | 56 |
|     | Configurações de Wi-Fi                       | 56 |
|     | Notificação de rede                          | 56 |
|     | Adicionar rede Wi-Fi                         | 56 |
|     | Configurações avançadas                      | 57 |
|     | <u> </u>                                     |    |

|    | Usar redes wireless<br>Definir desbloqueio da tela<br>Visible password (Senha visível)<br>Selecionar administradores de dispositivo<br>Armazenamento de credenciais<br>Aplicações<br>Fontes desconhecidas | 60<br>60<br>60<br>60<br>60<br>61<br>61 |
|----|----------------------------------------------------------------------------------------------------|----------------------------------------|
|    | Gerenciar aplicativos<br>Serviços em execução<br>Uso de bateria<br>Contas e sincronização                                                                                                    | 61<br>61<br>61<br>61                   |
|    | Privacidade<br>Armazenamento<br>Idioma e teclado<br>Selecionar idioma                                                                                                    | 62<br>62<br>62<br>62                   |
|    | Teclado Android<br>Entrada e saída de voz<br>Acessibilidade                                                                                                    | 62<br>62<br>63<br>63<br>64             |
|    | Configuração automática<br>Configuração manual<br>Informações                                                                                                    | 64<br>64<br>64                         |
|    | Philips<br>Registro<br>Atualizar                                                                                                    | 65<br>65<br>65                         |
| 21 | Verificar atualizações de firmware<br>Atualizar o firmware no dispositivo                                                                                                    | <b>66</b><br>66                        |

| 22 | Dados técnicos              | 67 |
|----|-----------------------------|----|
|    | Requisitos de sistema do PC | 68 |

## 23 As informações sobre atendimento ao cliente de parceiros de serviços 69

#### Precisa de ajuda?

Visite

#### www.philips.com/welcome

e acesse um conjunto completo de materiais de suporte, como manual do usuário, as últimas atualizações de software e respostas para perguntas freqüentes.

# 1 Informações importantes de segurança

## Manutenção geral

A tradução deste documento é apenas uma referência.

Em caso de inconsistência entre a versão em inglês e a versão traduzida, a versão em inglês deverá prevalecer.

## Cuidado

- Para evitar danos ou defeitos
- Não o exponha o produto a calor excessivo causado pela luz solar direta ou por equipamentos que emitem calor.
- Não deixe o produto cair nem deixe objetos caírem no aparelho.
- Não mergulhe o produto na água. Não exponha a entrada para fone de ouvido ou o compartimento de pilhas à água, pois isso pode danificar seriamente o aparelho.
- Telefones celulares ativos nas proximidades podem causar interferência.
- Faça backup dos seus arquivos. Não deixe de guardar uma cópia dos arquivos originais baixados no dispositivo. A Philips não é responsável por qualquer perda de dados se o produto for danificado ou se tornar ilegível.
- Gerencie (transfira, exclua etc.) seus arquivos de música somente com o software de música fornecido para evitar problemas.
- Não utilize agentes de limpeza que contenham álcool, amônia, benzina ou abrasivos, pois eles podem danificar o produto.

# Sobre as temperaturas de operação e armazenamento

- Utilize o aparelho em um local cuja temperatura esteja sempre entre 0 e 35°C
- Armazene-o em um local cuja temperatura esteja sempre entre -20 e 45°C.
- A vida útil das pilhas pode ser reduzida em condições de baixa temperatura.

#### Peças/acessórios de reposição:

Visite www.philips.com/support para obter peças/acessórios de reposição.

#### Como ouvir música com segurança

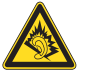

#### Ouça a um volume moderado:

O uso de fones de ouvido com volume alto pode prejudicar sua audição. Este produto pode emitir sons em faixas de decibéis que podem causar perda de audição em pessoas, mesmo que expostas por menos de 1 minuto. As faixas de decibéis mais altas são oferecidas para pessoas que apresentam perda auditiva. É muito fácil se enganar com o volume do som ideal. Ao longo do tempo, o "nível de conforto" da audição se adapta a volumes mais altos. Portanto, após ouvir músicas por um período prolongado, o volume que parece "normal" pode, na verdade, ser alto e prejudicial à audição. Para que isso não ocorra, ajuste o volume para um nível seguro antes que sua audição se adapte e mantenha-o assim. Para estabelecer um nível de volume seguro: Ajuste o controle de volume para um nível baixo

Aumente lentamente o som até ouvi-lo de maneira confortável e clara, sem distorção. Ouvir músicas por períodos prolongados: A exposição prolongada ao som, mesmo em níveis normalmente "seguros", também pode causar perda auditiva.

Certifique-se de usar controladamente o equipamento e faça pausas freqüentes. Observe as seguintes diretrizes ao usar os fones de ouvido.

Ouça com volume moderado e por períodos razoáveis de tempo.

Tome cuidado para não aumentar o volume à medida que sua audição for se adaptando. Não aumente o volume de modo que não consiga ouvir as pessoas ao seu redor.

Você deve tomar cuidado ou interromper temporariamente o uso em situações de perigo em potencial. Não use fones de ouvido ao pilotar um veículo motorizado, andar de bicicleta, skate etc. Isso pode ser perigoso no trânsito e é ilegal em muitos locais.

#### Modificações

Modificações não autorizadas pelo fabricante poderão anular a autoridade do usuário para operar este dispositivo.

#### Informações sobre direitos autorais

Todas as outras marcas e nomes de produtos são marcas registradas de suas respectivas empresas e organizações.

A cópia e distribuição não autorizadas de quaisquer gravações baixadas da Internet ou feitas usando-se CDs de áudio é uma violação da lei de direitos autorais e de tratados internacionais.

A criação de cópias não autorizadas de materiais protegidos contra cópia, incluindo programas de computador, arquivos, transmissões e gravações sonoras, pode representar uma violação a direitos autorais e constitui um crime. Este equipamento não deve ser usado para tais propósitos.

Windows Media e o logotipo Windows são marcas comerciais ou marcas registradas da Microsoft Corporation nos Estados Unidos e/ ou outros países.

Seja responsável. Respeite os direitos autorais.

## Be responsible Respect copyrights

A Philips respeita a propriedade intelectual das pessoas e pede que seus usuários façam o mesmo.

O conteúdo multimídia na Internet pode ter sido criado e/ou distribuído sem a autorização do proprietário original dos direitos autorais. A cópia ou distribuição não autorizada do conteúdo pode violar leis de direitos autorais de vários países, inclusive o seu.

Você é o responsável pelo cumprimento das leis de direitos autorais.

A gravação e a transferência para o aparelho portátil de transmissões de vídeo baixadas para o computador destinam-se exclusivamente a conteúdo de domínio público ou devidamente licenciado. Esse conteúdo destina-se ao uso próprio e não-comercial, e você deve respeitar eventuais instruções de direitos autorais fornecidas pelo respectivo proprietário da obra. Essas instruções podem determinar que nenhuma cópia adicional deverá ser feita. As transmissões de vídeo podem incluir tecnologia de proteção contra cópia que proíba cópias. Nesses casos, o recurso de gravação não funcionará e você será notificado com uma mensagem.

#### Registro de dados

A Philips está empenhada em melhorar a qualidade de seus produtos e em aprimorar a experiência de seus usuários. Para entender o perfil de utilização deste dispositivo, ele registra algumas informações/dados na região da memória não volátil Esses dados são usados para identificar e detectar falhas ou problemas que você, usuário, pode ter ao usar o dispositivo. Os dados armazenados, por exemplo, informam a duração da reprodução no modo de música ou no modo sintonizador, quantas vezes a bateria ficou descarregada etc. Os dados armazenados não revelam o conteúdo ou a mídia usada no dispositivo nem a origem dos downloads. Os dados armazenados no dispositivo serão recuperados e usados SOMENTE se o usuário encaminhar o dispositivo para a Assistência Técnica Autorizada da Philips e SOMENTE para simplificar a detecção e a prevenção de erros. Os dados armazenados devem ser imediatamente disponibilizados para o usuário mediante sua solicitação.

#### Este produto é parcialmente baseado em software de fonte aberta. O recibo e o texto de licença podem ser acessados no dispositivo em <sup>©</sup> > Informações > Informações legais.

Por meio deste documento, a Philips Electronics Hong Kong Ltd dispõe-se a entregar, mediante solicitação, uma cópia completa do código de fonte correspondente aos pacotes de software de fonte aberta protegidos por direitos autorais usados neste produto, desde que conste tal oferecimento em suas licenças.

Esse procedimento será realizado em até três anos após a aquisição do produto para qualquer pessoa de posse dessas informações. Para obter o código de fonte, envie um email para open.source@philips.com. Se preferir não entrar em contato por email ou caso não receba a confirmação do recebimento em até uma semana após o envio do email, escreva para "Open Source Team, Philips Intellectual Property & Standards, P.O. Box 220, 5600 AE Eindhoven, The Netherlands." Caso não receba a confirmação da sua carta no tempo apropriado, envie um email para o endereço acima.

#### © 2009, Xiph.Org Foundation

Redistribution and use in source and binary forms, with or without modification, are permitted provided that the following conditions are met:

- Redistributions of source code must retain the above copyright notice, this list of conditions and the following disclaimer.
- Redistributions in binary form must reproduce the above copyright notice, this list of conditions and the following disclaimer in the documentation and/ or other materials provided with the distribution.
- Neither the name of the Xiph. org Foundation nor the names of its contributors may be used to endorse or promote products derived from this software without specific prior written permission.

This software is provided by the copyright holders and contributors "as is" and any express or implied warranties, including, but not limited to, the implied warranties of merchantability and fitness for a particular purpose are disclaimed. In no event shall the foundation or contributors be liable for any direct, indirect, incidental, special, exemplary, or consequential damages (including, but not limited to, procurement of substitute goods or services; loss of use, data, or profits; or business interruption) however caused and on any theory of liability, whether in contract, strict liability, or tort (including negligence or otherwise) arising in any way out of the use of this software, even if advised of the possibility of such damage

# Reciclagem do produto e da bateria interna

Seu produto foi projetado e fabricado com materiais e componentes de alta qualidade, que podem ser reciclados e reutilizados. Nunca descarte o seu produto junto com outros tipos de lixos domésticos. Procure informar-se a respeito das regras locais de coleta seletiva de produtos elétricos e eletrônicos e de pilhas/baterias.

O descarte correto desses produtos ajuda a prevenir conseqüências potencialmente negativas para o meio ambiente e para a saúde humana.

Visite www.recycle.philips.com para obter mais informações sobre o centro de reciclagem mais próximo.

#### Cuidado

• A remoção da bateria interna anulará a garantia e poderá destruir o produto.

# Declaração sobre SAR (Specific Absorption Standard, taxa de absorção específica)

Este equipamento está em conformidade com os limites de exposição à radiação estabelecidos pela FCC para um ambiente não controlado. Os usuários finais devem seguir as instruções de operação específicas quanto à conformidade com a exposição à radiofrequência. Este transmissor não deve ser colocado nem funcionar junto de outra antena ou transmissor. O dispositivo móvel é projetado para atender aos requisitos relacionados à exposição a ondas de rádio estabelecidos pela Federal Communications Commission (EUA). Esses requisitos definem um limite de SAR de 1,6 W/KG medido sobre um grama de tecido. O valor mais alto de SAR informado sob este padrão durante a certificação do produto para uso quando adequadamente usado no corpo é de 0,515 W/kg.

#### Baterias e Pilhas

ADVERTÊNCIA: Cuidados com a utilização e descarte de pilhas e baterias.

- Não descarte as pilhas e baterias juntamente ao lixo doméstico.

- O descarte inadequado de pilhas e baterias pode representar riscos ao meio ambiente e à saúde humana.

- Para contribuir com a qualidade ambiental e com sua saúde, a Philips receberá pilhas e baterias fornecidas com seus produtos após seu fim de vida. A Philips dispõe de pontos de coleta em Assistências Técnicas que auxiliarão neste processo.

Para evitar o vazamento de pilhas ou baterias, o que pode resultar em danos à saúde, ambientais ou ao produto, recomendamos que:
(i) Em caso de aparelhos com pilhas removíveis, retire-as quando não estiver em uso por um longo período, (ii) Não misture pilhas (antigas com novas ou de zincocarbono com alcalinas, etc.), (iii) Não exponha o produto com pilhas/ baterias em seu interior a altas temperaturas.

- Em caso de aparelhos com pilhas não removiveis, promover o encaminhamento à assistência técnica Philips.

- Pilhas e baterias usadas ou inservíveis recebidas pela Philips serão encaminhadas à destinação ambientalmente correta.

- Em caso de dúvida ou consulta, favor ligar para 0800 701 0203 Brasil ou 2121 0203 Grande São Paulo ou acessar o site http://www.philips.com.br

#### Aviso para a União Européia

Este produto está em conformidade com os requisitos da União Européia para interferência de radiofreqüência.

Este equipamento está em conformidade com a Parte 15 das Normas da FCC-e com a 21 CFR 1040.10. A operação está sujeita a estas duas condições:

- Este dispositivo não pode causar interferência prejudicial e
- Este dispositivo deve aceitar qualquer interferência recebida, incluindo interferência que possa causar operação indesejada.

# 2 Seu novo dispositivo

No Connect, você pode fazer o seguinte:

- Acessar a Internet por Wi-Fi;
- Acessar milhares de aplicativos e jogos no Android Market;
- Acessar serviços online, tal como música e vídeos, audiolivros, rádio pela Internet, chamadas pela Internet, serviços de rede social, mapas e outros serviços;
- Compartilhar arquivos de mídia por Bluetooth ou email;
- Sincronizar o Connect com a biblioteca de mídia do PC;
- Reproduzir músicas;
- Assistir a vídeos;
- Exibir imagens;
- Ouvir rádio FM.

## Conteúdo da caixa

Verifique se você recebeu os seguintes itens: Connect

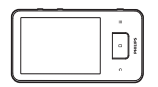

Fones de ouvido

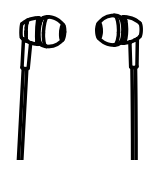

Cabo USB

### Guia para início rápido

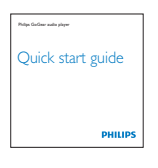

Folheto de parceiros

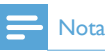

 As imagens servem apenas como referência. A Philips se reserva o direito de alterar a cor/design sem notificação prévia.

# O software do PC carregado no dispositivo

O **Connect** vem com o seguinte software de PC:

 Philips Songbird (ajuda a gerenciar sua biblioteca de mídia em um PC e no dispositivo).

## Arquivos incluídos no player

Os seguintes arquivos estão incluídos no **Connect**:

Manual do usuário

# 3 Primeiros passos

## Carregamento

O **Connect** tem uma bateria interna que pode ser carregada pela porta USB de um computador.

Ao usar o cabo USB, conecte o dispositivo a um PC.

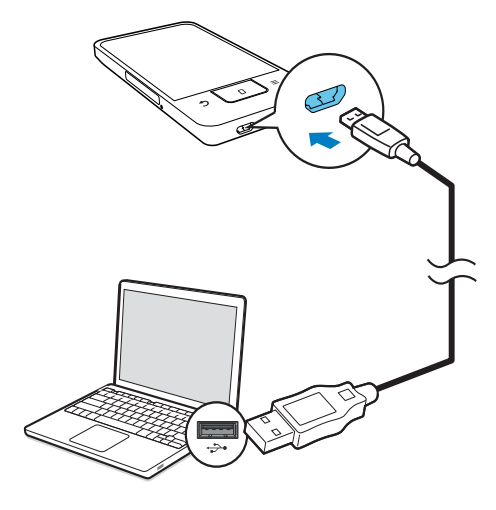

## Ligar ou desligar o player

Pressione e segure 🕛 / 🔓 para ligar ou desligar o dispositivo.

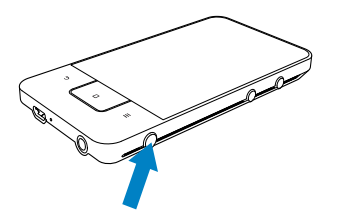

## Selecionar modos de conexão USB

Ligue o dispositivo e conecte-o a um PC. Uma tela pop-up é exibida para você selecionar um modo de conexão:

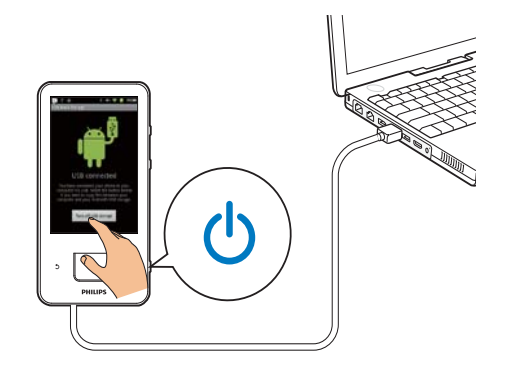

#### Modo Carregar somente

Por padrão, o dispositivo é conectado a um PC no modo Carregar somente. Nesse modo, arquivos de mídia podem ser reproduzidos.

#### Modo de armazenamento USB

Para copiar, sincronizar ou mover arquivos entre um PC e o dispositivo, selecione o modo de armazenamento USB. Quando você liga o modo de armazenamento USB, não pode reproduzir arquivos de mídia no **Connect**.

 Na tela pop-up, toque Turn on USB storage (Ativar armazenamento USB) ou Turn off USB storage (Desativar armazenamento USB).

#### Modo de depuração USB

Você pode usar o modo para o desenvolvimento de aplicativos do Android. Nesse modo, o dispositivo pode se comunicar com o PC pelo cabo USB.

Para ativar o modo de depuração USB,

 Na tela inicial, vá para 
 > Applications (Aplicativos).

- 2 Em Development (Desenvolvimento), selecione USB debugging (Depuração USB).
  - Se a função for ativada, a caixa de seleção será selecionada.

#### Alternar entre o modo de armazenamento USB e o modo de depuração USB

- 1 Arraste a barra de status para baixo.
- 2 Na lista suspensa, selecione USB connected (USB conectado) ou USB debugging connected (Depuração USB conectada).
- 3 Na tela pop-up, selecione suas opções.

# Alternar para o modo de avião

Ligue o modo de avião quando:

- você precisar desativar o acesso a Wi-Fi ou Bluetooth para fins de segurança, tal como em um avião.
- - Se necessário, destrave a tela antes de pressionar e segurar o botão.
- Na tela pop-up, toque em Airplane mode (Modo de avião) para ativar/desativar o modo.

# Alternar para o modo silencioso

No modo silencioso, você silencia a saída de voz do dispositivo, exceto a reprodução de mídia e os alarmes.

- Quando o dispositivo estiver ligado, pressione e segure <sup>(1)</sup> / até a tela popup ser exibida.
  - → Se necessário, destrave a tela antes de pressionar e segurar o botão.
- 2 Na tela pop-up, toque em Silent mode (Modo silencioso) para ativar/desativar o modo.

# 4 Visão geral

| C      | ontrol              | es                               |
|--------|---------------------|----------------------------------|
|        | 7-                  |                                  |
|        | 6                   |                                  |
| $\sim$ |                     |                                  |
| (5)    |                     |                                  |
| (4)    | <u>S</u>            |                                  |
| (3)-   | ``                  | 9                                |
| 2      |                     |                                  |
| 1      | () / <b>A</b>       | Mantenha pressionado: ligar/     |
|        |                     | desligar o dispositivo           |
|        |                     | Pressione: bloquear/desbloquear  |
|        |                     | a tela; Para desbloquear a tela, |
|        |                     | arraste o controle deslizante    |
|        |                     | na tela.                         |
| 2      | $\overline{\Omega}$ | Entrada para fone de ouvido de   |
|        |                     | 3,5 mm                           |
| 3      | MIC                 | Microfone                        |
| 4      |                     | Entrada USB para carregamento    |
|        |                     | e transferência de dados         |
| 5      | <b>_</b>            | Retornar um nível                |
|        | 0                   | Pressione: desbloquear a tela;   |
|        |                     | Para desbloquear a tela, arraste |
|        |                     | o controle deslizante na tela.   |
|        |                     | Pressione: para retornar à tela  |
|        |                     | inicial;                         |
|        |                     | Pressione e segure: exibir       |
|        |                     | aplicativos que você usou        |
|        |                     | recentemente.                    |
|        |                     | Mostrar as opções do menu        |
| 6      | RESET               | Pressione o orifício usando      |
|        |                     | a ponta de uma caneta            |
|        |                     | esferográfica quando a tela não  |
|        |                     | responder ao pressionamento      |
|        |                     | dos botões.                      |
| 7      |                     | Tela sensível ao toque           |
| 8      | ◀,►                 | Pressione para aumentar/         |
|        |                     | diminuir o volume.               |
|        |                     | Pressione e segure para          |
|        |                     | aumentar/diminuir rapidamente.   |
| 9      |                     | Alto-falante                     |

## Tela inicial

Na tela inicial, toque nos ícones para acessar os aplicativos.

|                    | Vídeos/imagens: reproduz vídeos/            |
|--------------------|---------------------------------------------|
|                    | imagens de 🔜                                |
|                    | Aplicativos: lista todos os aplicativos em  |
|                    | ordem alfabética.                           |
| Л                  | Música: toca música de <b> Philips</b>      |
|                    | Songbird .                                  |
|                    | Market: fazer download de diferentes        |
|                    | aplicativos, jogos, etc;                    |
|                    | Navegador: navegar em páginas da Web.       |
|                    | Visualização da pasta: procurar arquivos/   |
|                    | pastas no dispositivo, instalar aplicativos |
|                    | e gerenciar arquivos.                       |
| Θ                  | Configurações: personalizar as              |
|                    | configurações do <b>Connect</b>             |
| 9                  | Philips Songbird: reproduzir música e       |
|                    | vídeos pelo Philips Songbird.               |
| -                  | Galeria: exibir imagens e vídeos            |
|                    | armazenados no <b>Connect</b> .             |
| You                | YouTube: serviços de vídeo online           |
|                    | Iransferir vídeos das bibliotecas de        |
|                    | vídeo online ou fazer upload de vídeos e    |
|                    | imagens online.                             |
| ••                 | Rádio: reproduz rádio FM.                   |
| M                  | Gmail                                       |
| 8                  | Google Maps                                 |
| 9                  | Places: serviço de busca de locais do       |
|                    | Google                                      |
| (bik)              | Talk: serviço de mensagem instantânea       |
|                    | do Google                                   |
| Ŷ                  | Voice search: pesquisar por voz             |
| $\bigtriangledown$ | Despertador: ajusta o despertador.          |
| 0                  | Calendário: sincroniza seu calendário,      |
|                    | adiciona eventos e define lembretes         |
|                    | para seus eventos.                          |
|                    | Calculadora                                 |
| •                  | Email: configura sua conta de email no      |
|                    | dispositivo.                                |
| ⊻                  | Gravações: faz e reproduz gravações         |
|                    | sonoras.                                    |

Na Internet, use os aplicativos para aproveitar os serviços de nossos parceiros.

| 7 digital: loja de música<br>(pagamento por download) |
|-------------------------------------------------------|
| (pagamento por download)                              |
|                                                       |
| Obter ajuda em:                                       |
| http://www.7digital.com/help                          |
| MOG: assinatura de músicas                            |
| Obter ajuda em:                                       |
| http://support.mog.com                                |
| http://support.mog.com/kb                             |
| Rhapsody: assinatura de músicas                       |
| Obter ajuda em:                                       |
| http://www.rhapsody.com/                              |
| support                                               |
| http://www.rhapsody.com/                              |
| support/mobile_apps                                   |
| EWSTER VIEWSTER: serviço Video on                     |
| demand (VOD)                                          |
| Obter ajuda em:                                       |
| http://viewster.com/help.aspx                         |
| AUPEO!: rádio personalizado de                        |
| Internet                                              |
| Obter ajuda em:                                       |
| https://www.aupeo.com/faq                             |
| Audible: audiolivro                                   |
| Obter ajuda em:                                       |
| http://www.audible.com/                               |
|                                                       |
| helpcenter/http://mobile.audible.                     |

#### Navegar na tela inicial

Navegue na tela inicial para localizar um aplicativo:

• Deslize o dedo para esquerda/para direita na tela para selecionar uma página.

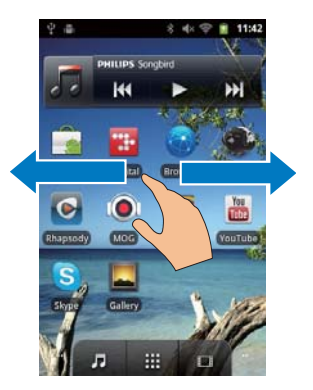

 Como alternativa, toque em para abrir a lista de aplicativos classificados em ordem alfabética. Deslize o dedo para cima/para baixo para rolar pela lista. Toque em para fechar a lista.

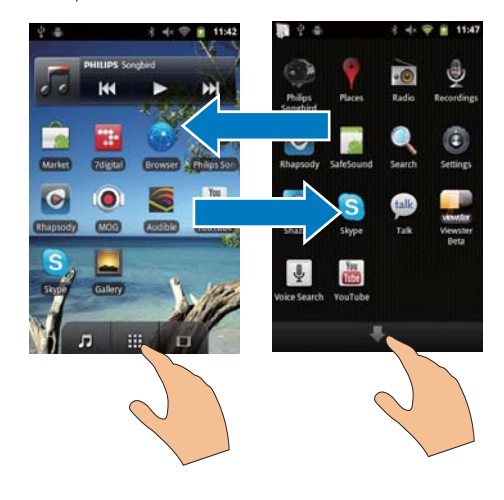

#### Para retornar às telas anteriores,

Pressione ᅿ várias vezes.

#### Para retornar à tela inicial,

• Pressione 🗖.

# Barra de status e lista suspensa de notificações

# July 27, 2011 \* 4 🛠 📚 1 12:19 Clear

#### USB debugging connected

Select to disable USB debugging.

#### USB connected

Select to copy files to/from your computer.

#### Notifications

#### Barra de status

A barra de status está no topo da tela. Os ícones de evento são exibidos na barra.

| 4          | Bateria totalmente carregada                                                                                                    |
|------------|----------------------------------------------------------------------------------------------------|
|            | Bateria descarregada                                                                                                    |
| (ŗ.        | Conectado a uma rede Wi-Fi e serviços<br>do Google                                                                                                    |
| (î:        | Conectado a uma rede Wi-Fi                                                                                                    |
| <u>:</u> ; | Abra uma rede Wi-Fi disponível. Para<br>obter a notificação, vá para ><br>Wireless & networks (Sem fio e redes)<br>> Wi-Fi settings (Configurações Wi-<br>Fi) e toque para selecionar Network<br>notification (Notificação de rede). |
|            | Modo de avião ativado: acesso a Wi-Fi e<br>Bluetooth desativado                                                                                                    |
| Ŷ          | Instalado no computador pelo conector<br>USB.                                                                                                    |
| *          | Bluetooth ativado                                                                                                    |
| ***        | Conectado a outro dispositivo<br>Bluetooth                                                                                                    |
| ¢          | Sincronização de dados em andamento                                                                                                    |
| $\bowtie$  | Email recebido                                                                                                    |
| 1          | Lembrete de calendário ativado                                                                                                    |
| Q          | Despertador ajustado e ativado                                                                                                    |
|            |                                                                                                    |

#### Lista suspensa de notificações

Arraste a barra de status para baixo para ver a lista suspensa de notificações.

#### Widget de controle de alimentação

Os widgets permitem que você acesse funções rapidamente na tela inicial.

Na tela inicial, deslize o dedo para a esquerda/ direita na tela para localizar o widget de controle de alimentação. Toque no ícone para ativar/desativar as funções.

| (1 | ) | (   |            | ( | 3 | (   | 4    | ( | 5     |
|----|---|-----|------------|---|---|-----|------|---|-------|
|    | Ŷ |     |            |   |   | * 4 | ÷    | 9 | 12:17 |
|    |   |     |            |   |   |     |      |   |       |
| C  | Ŀ | - ( | <u>X</u> - |   | * | 1   | (()• |   | Â     |
|    | - |     |            |   |   |     |      | 2 | v.    |

| 1 | economizador de energia                   |
|---|-------------------------------------------|
|   | Desligue o Wi-Fi, o Bluetooth ou diminua  |
|   | o brilho da tela quando a bateria estiver |
|   | baixa.                                    |
| 2 | controle de brilho da tela                |
|   | Alterna o brilho da tela.                 |
| 3 | Ativar/desativar Bluetooth                |
|   | Ativa ou desativa a função Bluetooth.     |
| 4 | Ativar/desativar o Wi-Fi                  |
|   | Ativa ou desativa a função Wi-Fi.         |
| 5 | Configurações de Wi-Fi                    |
|   | Procura redes Wi-Fi disponíveis. Conecta  |
|   | a uma rede selecionada.                   |
|   |                                           |

#### Para poupar energia da bateria e aumentar o tempo de reprodução, faça o seguinte no dispositivo:

- Use o widget de controle de alimentação para desligar as funções quando elas forem desnecessárias;
- Ajuste o timer para desligamento da tela para um valor baixo (vá para <sup>(a)</sup> > Display (Tela) > Screen timeout (Tempo limite da tela).

### Widget de música

Quando você reproduzir música de **J**, use o widget de música para controlar a reprodução de música na tela inicial.

Na tela inicial, localize o widget de música:

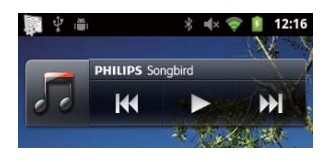

| ■/► | Toque para pausar/reiniciar a reprodução. |
|-----|-------------------------------------------|
|     | Toque para pular canções;                 |
|     | Segure para procurar dentro da            |
|     | canção atual.                             |

#### Personalizar a tela inicial

Ao personalizar a tela inicial, você pode

- adicionar widgets e atalhos para acessar funções rapidamente;
- reorganizar aplicativos, widgets e atalhos nas páginas;
- organizar aplicativos como necessário.

#### Adicionar widgets ou atalhos

Com widgets ou atalhos, você pode acessar as funções rapidamente.

- 1 Deslize o dedo para esquerda/para direita na tela para selecionar uma página.
  - Verifique se a página não está cheia.
- 2 Pressione = e selecione Add (Adicionar).
  - → Uma lista de opções é exibida na tela pop-up.

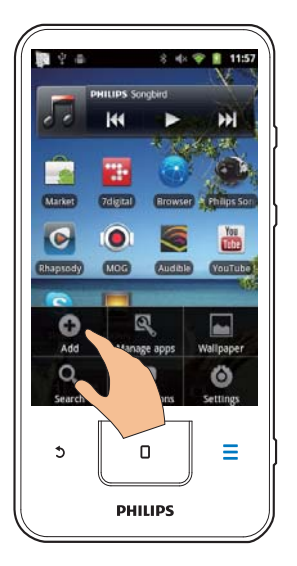

- **3** Toque para selecionar suas opções e criar um atalho ou widget.
  - O atalho ou widget é adicionado à página selecionada.

#### Adicionar ícones

- 1 Deslize o dedo para esquerda/para direita na tela para selecionar uma página.
  - Verifique se a página não está cheia.
- 2 Toque em III para abrir a lista de ícones de aplicativo.

3 Toque e segure um ícone até a página ser exibida.

- 4 Arraste o ícone até um local.
  - O ícone é adicionado à página selecionada.

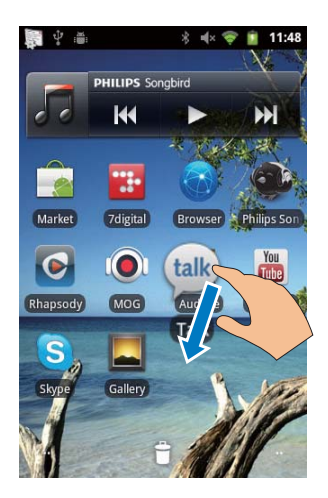

#### Reorganizar ícones

Você pode reorganizar os ícones na página excluindo-os ou reposicionando-os. Para excluir ícones,

- 1 Toque e segure um ícone para destravá-lo.
- 2 Arraste o ícone para 🛢.

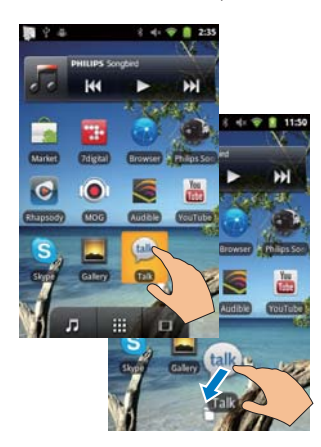

Para reposicionar ícones,

- 1 Toque e segure um ícone para destravá-lo.
- 2 Arraste o ícone até um local na página.
- 3 Solte o ícone.
  - ➡ O ícone é movido para o local.

#### Usar pastas para organizar ícones

- 1 Criar uma pasta:
  - Repouse o dedo em um espaço na página.
    - ➡ Uma lista de opções é exibida na tela pop-up.
  - Toque as opções para criar uma pasta.

     → Uma pasta é criada na página.
- 2 Arrastar ícones até a pasta:
  - Mantenha um ícone pressionado para destravá-lo;
  - Arraste o ícone até a pasta.
- **3** Para renomear a pasta:
  - Toque na pasta para abri-la.
  - Segure a barra de nomes de pasta até o teclado de tela ser exibido;
  - Digite o nome da pasta.

| Fold       | der          | F                  |      | A | ×      | < |
|------------|--------------|--------------------|------|---|--------|---|
| More<br>Ne | Ren<br>Folde | iame fo<br>er name | lder |   |        |   |
|            | Fold         | der                |      |   |        |   |
|            |              | OK                 |      |   | Cancel |   |

## Telas

## Girar a tela

Para selecionar o modo de exibição paisagem ou retrato,

- Verifique se ativou a opção Auto-rotate screen (Girar tela) em <sup>(G)</sup> > Display (Tela).
- 2 Gire a tela para a esquerda/direita.

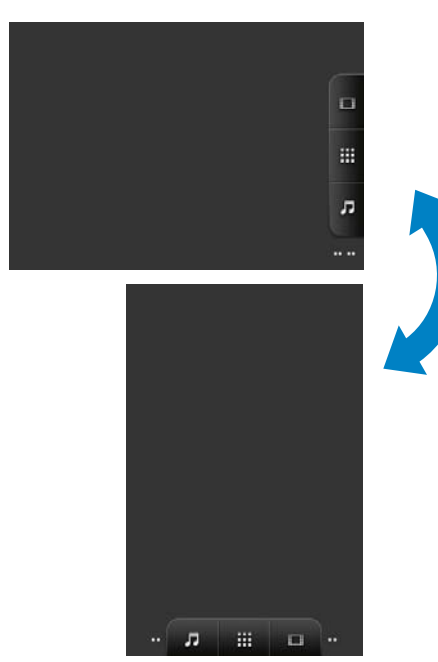

## Bloquear/desbloquear a tela

Ao bloquear a tela, você pode bloquear todos os controles de toque na tela. Dessa forma, operações indesejadas não são executadas. **Bloqueio automático** 

Após um período de tempo, a tela escurece e é bloqueada automaticamente. Para definir o período de tempo, vá a • **Display** (Tela) > **Screen timeout** (Tempo limite da tela).

#### Para bloquear a tela manualmente

• Pressione 🕛 / 🔒.

#### Para desbloquear a tela

- 1 Pressione 🕛 / 🔒
  - Ou pressione 🗖.
- 2 Arraste o controle deslizante na tela.

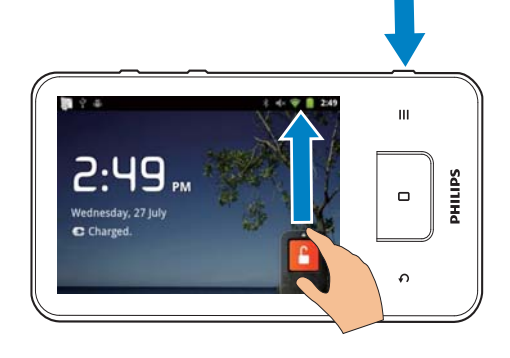

## Entrada de texto

Com o teclado na tela, você pode digitar texto em vários idiomas.

# Selecionar opções para entrada de texto

#### Selecionar métodos de entrada

- Pressione e segure a caixa de texto até a tela pop-up ser exibida.
  - → Você pode selecionar os seguintes métodos de entrada:

Teclado do Android: para vários idiomas, exceto chinês

**Google PinYin:** para entrada em chinês (PinYin) e em inglês

#### Selecionar layout do teclado

Para usar um teclado de tela maior ou menor, vire o dispositivo para o modo de exibição paisagem ou retrato.

# Usar o teclado Android para digitar texto

- Toque na caixa de texto para começar a digitar.
  - ↦ O teclado na tela é exibido.
- 2 Toque nas teclas para digitar o texto:
- 3 Para selecionar uma sugestão de palavra,
  - Deslize o dedo para a esquerda/ direita na tela para ver mais opções. Toque na opção selecionada.

# Para selecionar as configurações de teclado ou métodos de entrada,

 No teclado na tela, toque em 

 e selecione Android keyboad settings (Configurações do teclado Android).

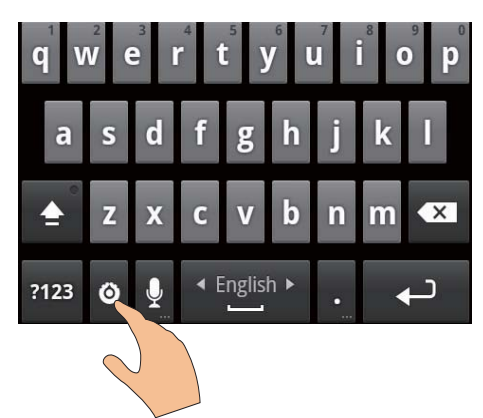

 Para mostrar on teclado na tela, vá para > Language & keyboard (Idioma e teclado) > Android keyboard (Teclado Android).Selecione Show settings key (Mostrar tecla de configurações).

# Para exibir sugestões de palavra durante a digitação de texto,

- No teclado na tela, toque em 
   > Android keyboard settings (Configurações do teclado Android).
- 2 Selecione Show suggestions (Mostrar sugestões).

# Para alternar entre os idiomas de entrada selecionados,

- 1 Adicione à lista de opções os idiomas que você frequentemente usa.
  - No teclado na tela, toque em **()** > Android keyboard (Teclado Android). Selecione Input languages (Idiomas).
  - Toque na caixa de seleção para selecionar os idiomas.
- 2 Em **Lund**, deslize o dedo para a esquerda/direita na tela para selecionar um idioma.

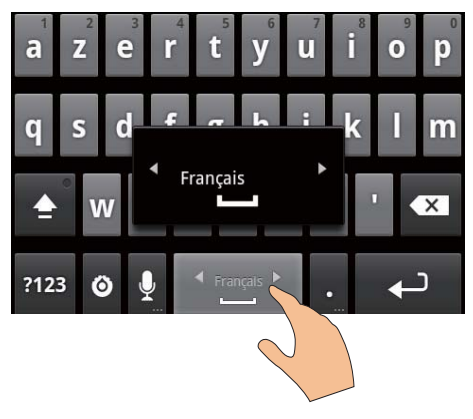

## Para alternar entre letras e números/símbolos:

• Toque em @123 / ABC.

## 🔆 Dica

 No teclado numérico/de símbolos, toque em ALT para alternar entre números/símbolos e mais opções de símbolo.

### Para alternar entre maiúsculas e minúsculas:

- Toque em 🏦 repetidamente para alternar entre 🟦, 🕇 e ੈ.
  - f : a próxima letra que você digitar estará em caixa alta.

#### Para obter mais opções para letras e símbolos,

 Toque e segure uma letra ou símbolo até a tela pop-up ser exibida.

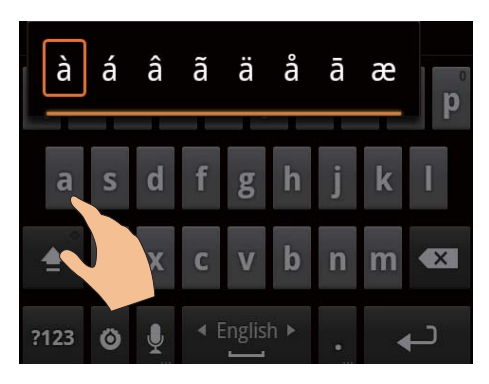

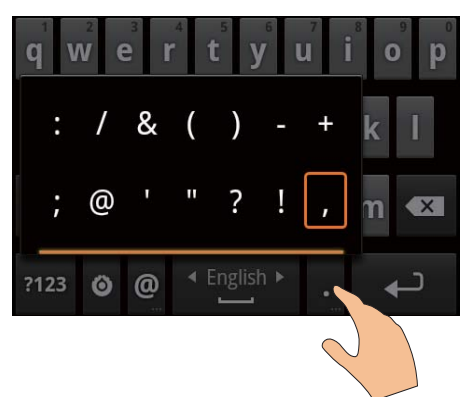

#### Para ir para a próxima linha,

Toque em ←.

# Usar o Google PinYin para digitar texto

#### Selecionar o modo de entrada de texto

- No teclado, toque em 中文 / 英文 para alternar entre a entrada em chinês (PinYin) ou inglês;
- Toque em ?123 para entrar ou sair do modo de entrada de símbolos/números.

## 🔆 Dica

 No teclado numérico/de símbolos, toque em ALT para alternar entre números/símbolos e mais opções de símbolo.

#### Para alternar entre maiúsculas e minúsculas:

- Pressione 會 / û para alternar entre û e ●.

#### Para mover para a próxima linha

• Toque em ←.

#### Para excluir a entrada antes do cursor:

• Toque em 🔨.

#### Editar texto

Você pode recortar, copiar e colar o texto inserido.

#### Selecionar o texto

- 1 Selecione a posição de início:
  - Toque e segure o texto até a tela pop-up ser exibida.
    - → Na tela pop-up, são exibidas as opções: Select word (Selecionar palavra) e Select all (Selecionar tudo).
- 2 Toque em Select word (Selecionar palavra).
  - → A palavra atual é selecionada, com marcas para posições de início e fim.
  - → Toque em Select all (Selecionar tudo) para selecionar todo o texto.
- 3 Arraste as marcas para selecionar ou mudar as posições de início/fim.

#### Copiar ou recortar o texto

- 1 Toque e segure o texto selecionado até a tela pop-up ser exibida.
  - → Na tela pop-up, são exibidas as seguintes opções: Copy (Copiar) e Cut (Recortar).
- 2 Toque em Copy (Copiar) ou Cut (Recortar).
  - → O texto selecionado é copiado ou recortado.

#### Colar o texto

- 1 Coloque o cursor em uma posição.
- 2 Toque e segure a posição até a tela popup ser exibida.
  - → Na tela pop-up, a opção Paste (Colar) é exibida.
  - → 3Toque em **Paste** (Colar).O texto é colado na posição selecionada.

# 5 Inserir conteúdo no dispositivo

No Connect, você pode obter conteúdo:

- da Internet, por Wi-Fi;
- do seu PC, pelo cabo USB.

#### Para verificar o conteúdo noConnect,

vá para 🖬 da tela inicial.

## Inserir conteúdo da Internet

Na Internet, você pode fazer o seguinte no **Connect**:

- No Android Market, você pode baixar diferentes aplicativos, jogos, músicas, vídeos, etc.;
- Acessar serviços online por aplicativos online instalados no Connect, como Google Search, Google Maps, Google Calendar, Gmail, Google Talk, YouTube e Skype.
- Transferir ou baixar músicas, audiolivros, vídeos, programas de rádio ou outro conteúdo de áudio/vídeo da Internet pelos aplicativos, tais como 7 digital, VIEWSTER, Audible, AUPEO!;
- Navegar em sites.

#### Conectar à Internet

Conecte o **Connect** a um roteador wireless (Ponto de acesso).Você pode conectar o **Connect** à rede que cobre a área do roteador.

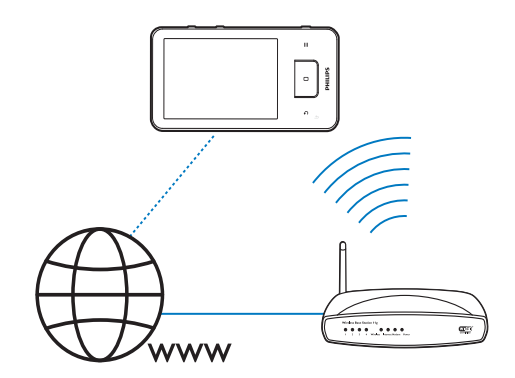

#### - Nota

- Verifique se o roteador se conecta diretamente à Internet e se a discagem não é exigida no computador.
- Antes de iniciar uma conexão Wi-Fi, tenha em mãos a chave de criptografia do roteador.

#### Para conectar a uma rede Wi-Fi,

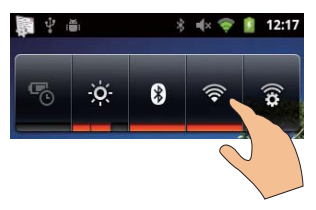

- Na tela inicial, deslize o dedo para a esquerda/direita para selecionar o widget de controle de alimentação.
- 2 Toque em 🛜 para ativar a função Wi-Fi.
  - O dispositivo começa a se conectar à rede previamente conectada.
  - r aparece na barra de status quando a conexão Wi-Fi é concluída com êxito.

Para alternar para outra rede Wi-Fi,

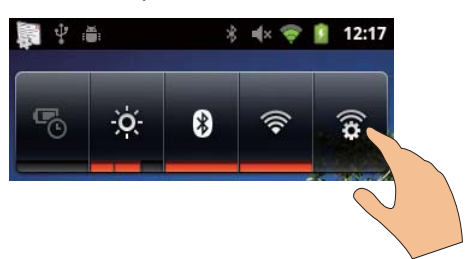

- No widget de controle de alimentação, toque em para selecionar suas configurações Wi-Fi.
  - → Você verá uma lista de redes Wi-Fi dentro do alcance e redes previamente conectadas (se as redes forem lembradas).
- 2 Conectar o Connect a uma rede:
  - Na lista de redes Wi-Fi, toque na selecionada;
  - Digite a chave de criptografia na caixa de texto pop-up.

#### - Nota

- Se a filtragem de endereço MAC estiver ativada no roteador, adicione o endereço MAC do Connect à lista de dispositivos que podem acessar a rede. Para encontrar o endereço Wi-Fi MAC, vá para S Information (Informações) > Status na tela inicial.
- Caso você tenha desativado a transmissão do SSID (Service Set Identifier, Identificador de conjunto de serviços) ou ocultado o SSID do roteador, insira manualmente o SSID ou o nome público da rede.Vá para <sup>(2)</sup> > Wi-Fi settings (Configurações de Wi-Fi) > Add Wi-Fi network (Adicionar rede Wi-Fi).
- Se o DHCP (Dynamic Host Configuration Protocol, Protocolo de Configuração Dinâmica do Host) estiver indisponível ou desativado no roteador, insira manualmente o endereço IP do (consulte 'Configurações avançadas' na página 57)Connect.

#### Market

#### Criar ou fazer login na sua conta do Google Com sua conta do Google, você pode acessar, baixar ou atualizar aplicativos como Gmail, Talk, YouTube, Maps.

- 1 Na tela inicial, vá para 🕋
- 2 Siga as instruções na tela para criar ou fazer login na sua conta do Google.

#### Instalar aplicativos

#### Instalar aplicativos do Market

Na tela inicial, vá para a. Você pode baixar e instalar aplicativos e jogos.

- 1 Em 🚔, procure um aplicativo conforme necessário:
  - Toque em Apps (Aplicativos) ou Games (Jogos) para pesquisar por categoria;
  - Toque em Q para procurar por palavra-chave.

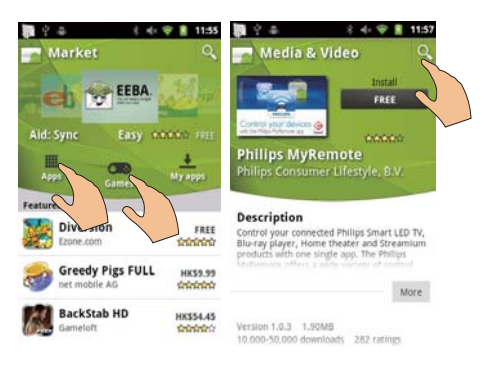

- 2 Fazer download do aplicativo:
  - Toque no aplicativo. Confirme conforme necessário.
    - Quando o download estiver completo, a instalação começará automaticamente.
    - → Arraste para baixo a barra de status para localizar o status.

## Para instalar aplicativos de fontes diferentes do Market,

 Na tela inicial, vá para 
 > Applications (Aplicativos). Toque para ativar Unknown sources (Fontes desconhecidas).

## 🔆 Dica

 No dispositivo, você também pode instalar os aplicativos que transferir de PCs pelo cabo USB (consulte 'Arrastar e soltar no Windows Explorer' na página 24). Em , localize o aplicativo e toque na opção para começar a instalação.

### Gerenciar aplicativos

Você pode gerenciar os aplicativos no dispositivo, por exemplo, instalar/desinstalar aplicativos, parar a execução de aplicativos ou selecionar outras opções.

Na tela inicial, pressione e selecione
 Manage applications (Gerenciar aplicativos).

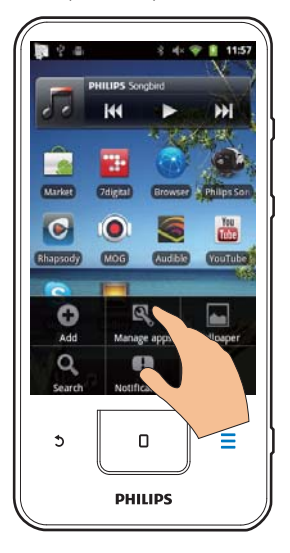

• Em **Downloaded** (Baixado), localize os aplicativos que você baixou do Market ou de outras fontes.

- Em Running (Em execução), localize os aplicativos executados no dispositivo.
- Em All (Tudo), localize todos os aplicativos que você instalou no dispositivo.
- 2 Toque em um aplicativo.
  - → As opções e informações são exibidas.
- **3** Toque para selecionar uma opção.

#### Sincronizar dados

Selecione suas opções de sincronização para aplicativos online.

#### Sincronização automática

Com a opção Auto sync (Sincronização automática), você pode sincronizar dados quando os aplicativos não estiverem em execução, por exemplo, email, calendário ou informações.

- Na tela inicial, vá para 
   > Accounts & sync settings (Configurações de contas e sincronização).
- 2 Ative Background data (Dados em segundo plano) e Auto-sync (Sincronização automática).
  - Se a função for ativada, a caixa de seleção será selecionada.

## 🔆 Dica

- Para economizar a bateria, desative a opção Background data (Dados em segundo plano) se a função for desnecessária.
- O Auto-sync (Sincronização automática) é desativado quando você desativa o Background data (Dados em segundo plano).

# Selecionar opções de sincronização automática

- 1 Ative o Auto-sync.
  - Verifique se você ativou o
     Background data (Dados em segundo plano).
    - ➡ Em Manage accounts (Gerenciar contas), uma lista de contas de dados existentes é exibida.

- 2 Toque em uma conta para exibir as opções de sincronização.
- 3 Toque para selecionar os dados a serem sincronizados (como de calendário, email, etc.).

#### Sincronização manual

Se você tiver desligado a sincronização automática, poderá sincronizar manualmente os dados conforme necessário.

- 1 Em Manage accounts (Gerenciar contas), toque em uma conta.
  - Uma lista de opções de sincronização é exibida.
- 2 Toque para selecionar os dados a serem sincronizados (como de calendário, email, etc.).
- **3** Toque em **Sync now** (Sincronizar agora).

### 🔆 Dica

 Para sincronizar manualmente os dados, você também pode pressionar e selecionar Refresh (Atualizar) no aplicativo.

## Transferir conteúdo de seu PC

Conecte o dispositivo a um PC pelo cabo USB. Faça o seguinte para transferir aplicativos ou arquivos de mídia do PC para o dispositivo:

- No Windows Explorer, arraste e solte aplicativos ou arquivos de mídia do seu PC para o dispositivo;
- Instale Philips Songbird no dispositivo.
   Sincronize o Connect com a biblioteca de mídia do PC usando o Philips Songbird.

#### Arrastar e soltar no Windows Explorer

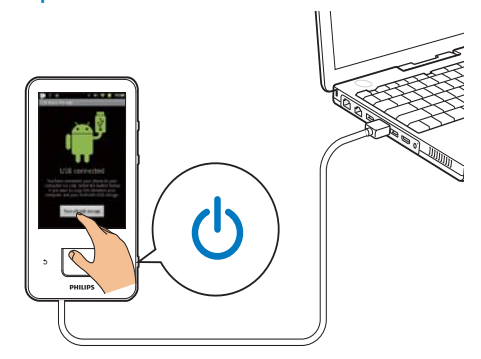

- 1 Conecte o dispositivo a um PC usando o cabo USB.
  - Verifique se ligou o dispositivo.
- 2 No dispositivo, ative o armazenamento USB:
  - Na tela pop-up, toque em Turn on USB storage (Ativar armazenamento USB).
- 3 No PC, em Meu Computador ou Computador.
  - localize o Connect;
  - localize arquivos/pastas.
- 4 No PC, arraste e solte arquivos de mídia/ pastas para o **Connect**.

## - Nota

 Quando você ativar o modo de armazenamento USB, não poderá reproduzir arquivos de mídia no Connect.
 Para reproduzir arquivos de mídia no dispositivo, desligue o modo de armazenamento USB,

#### Organizar arquivos por pasta de arquivo

 Você pode organizar fotos ou outros arquivos em pastas.

## Organizar arquivos de mídia por informações de arquivo

 Se os arquivos de mídia contiverem informações de arquivo (meta tag ou ID3 tag), você poderá classificar os arquivos por título, artista, álbum ou gênero no dispositivo. Para editar as informações, use software de gerenciamento de mídia como Windows Media Player 11 ou Philips Songbird.

## Sincronizar com o Philips Songbird

Com o **Philips Songbird**, é possível sincronizar músicas, vídeos ou fotos entre um PC e o dispositivo. O processo de sincronização permite que arquivos de mídia sejam convertidos em formatos reproduzíveis no dispositivo.

#### Instalar o Philips Songbird

- 1 Conecte o dispositivo a um PC usando o cabo USB.
- 2 No dispositivo, ative o armazenamento USB:
  - Na tela pop-up, toque em Turn on USB storage (Ativar armazenamento USB).
- 3 No PC, selecione Meu Computador (Windows XP / Windows 2000) / Computador (Windows Vista / Windows 7).
  - ➡ O arquivo setup.exe do Philips Songbird é exibido.
- 4 Para iniciar a instalação, clique duas vezes em setup.exe.

#### Importar meios de comunicação para oPhilips Songbird

A primeira vez que você iniciar o **Philips Songbird** em um PC, faça o seguinte, conforme solicitado, para importar arquivos de mídia existentes para o **Philips Songbird**:

- Selecione a pasta de mídia do iTunes para importar uma biblioteca do iTunes existente;
- Selecione sua pasta de mídia para procurar e importar os arquivos de mídia existentes.
  - → A pasta de mídia é configurada como a pasta de monitoramento do Philips Songbird.

#### Para configurar a pasta de mídia do iTunes,

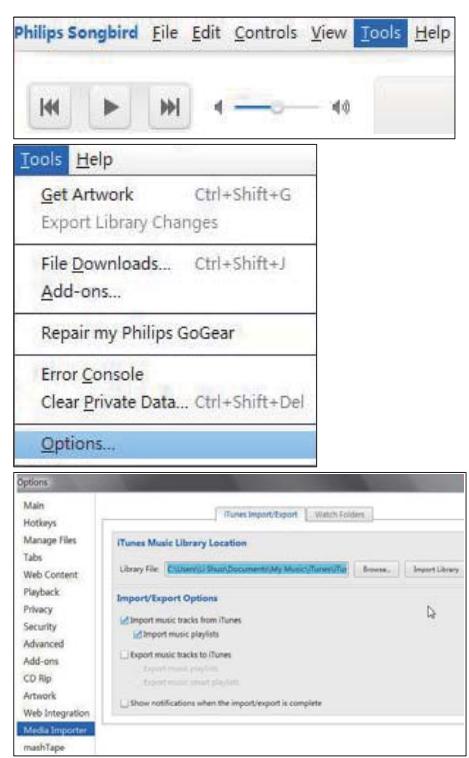

- 1 No Philips Songbird, vá para Tools (Ferramentas) > Options... (Opções).
- 2 Selecione Media Importer (Importador de mídia) e a guia iTunes Importer (Importador do iTunes).
- **3** Verifique o local da biblioteca e as opções da biblioteca.
- 4 Clique no botão Import Library (Importar biblioteca) ao lado do local da biblioteca.
  - → O software importa a biblioteca do iTunes para o Philips Songbird.

Para configurar a pasta de monitoramento, No Philips Songbird, configure a pasta de monitoramento da seguinte forma:

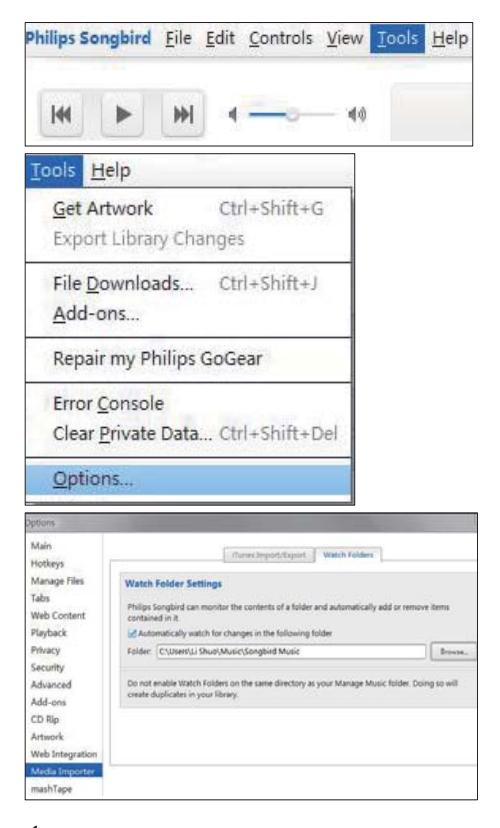

- Selecione Tools (Ferramentas) > Options (Opções).
- 2 Em Options, selecione Media Importer (Importador de mídia). Então, selecione a guia Watch Folders (Pastas de monitoramento).
- 3 Em Watch Folders, marque a caixa de seleção conforme mostrado.
- 4 Clique em Browse (Procurar) e selecione a pasta central (por exemplo, D:\Songbird media) como a pasta de monitoramento.
  - → No Philips Songbird, os arquivos de mídia são adicionados ou removidos de acordo com a situação na pasta de música central.

#### Sincronizar usando o Philips Songbird

Na primeira vez em que você conectar o dispositivo ao **Philips Songbird**, selecione a sincronização automática ou manual para o dispositivo.

No dispositivo, verifique se ativou o modo de armazenamento USB (consulte 'Selecionar modos de conexão USB' na página 10).

| iive your device a name:                | Philips GoGear (7.4 | GB)                                                   | ]      |
|-----------------------------------------|---------------------|-------------------------------------------------------|--------|
| Synchronization S                       | etup                |                                                       |        |
| O Transfer all my mu<br>now (Auto sync) | sic automatically,  | ● I will transfer my music man<br>later (Manual sync) | ually, |
| FER                                     |                     |                                                       |        |
|                                         |                     |                                                       |        |
| Register my device aft                  | er setup completes  |                                                       |        |

| Libr | ary                                 |
|------|-------------------------------------|
|      | J Music                             |
| I    | Videos                              |
| -    | Downloads                           |
| Dev  | ices                                |
|      | Philips GoGear (7.4 GB) 🕒           |
|      | Music                               |
|      | Audio Syncing: Manual Auto Sync     |
| Aud  | o Syncing: Manual Auto Cancel Apply |

- 1 Selecione o dispositivo em **Devices** (Dispositivos).
- 2 Selecione Manual ou Auto.
- **3** Para confirmar a opção, clique em **Apply** (Aplicar).

Para mudar as configurações de sincronização posteriormente,

#### Sincronizar automaticamente

- Se você tiver selecionado a sincronização automática, ela iniciará automaticamente quando você conectar o dispositivo a um PC;
- Como alternativa, selecione o dispositivo em Devices (Dispositivos) e clique em Sync (Sincronizar).

#### Sincronização manual

Para transferir manualmente playlists selecionadas,

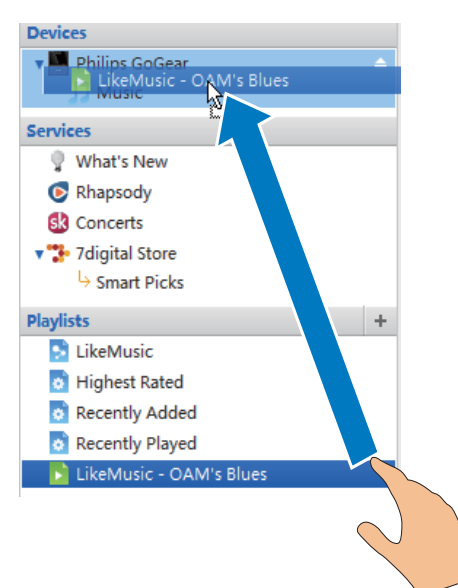

1 Selecione as playlists.

2 Arraste as playlists e solte-as no **Connect**. Para transferir manualmente os arquivos de mídia selecionados,

| J Music             |                 | 100 | Welco | me to S  | implicity     |
|---------------------|-----------------|-----|-------|----------|---------------|
| Title               | Constant of     | -   |       | Time     | Artist        |
| OAM's Blu           | Play            |     |       | 4:27     | Aaron Gold    |
| Despertar           | View Metadata   |     |       | 5:07     | Aisha Duo     |
| Amanda              | Show File       |     |       | 4:06     | Aisha Duo     |
| Girlfriend          | Get Artwork     |     |       | 3:36     | Avril Lavigr  |
| I Ka Barra (        |                 | 52  |       | 5:00     | Habib Koit    |
| Din Din Wo          | Add to Playlist | >   |       | 4:45     | Habib Koit    |
| Distance            | Add to Device   | >   | Phi   | lips God | Gear (7.4 GB) |
| One Step B          | Demonstra       |     | -br   | 0.00     |               |
| Muita Bob           | Remove          | _   |       | 2:52     | Luciana So    |
| Symphony            | Upload to       | >   | p     | 5:56     | Nicolaus Es   |
| I Guess You remaine |                 | _   |       | 3:32     | The Posies    |

- Na tela Content (Conteúdo), clique com o botão direito do mouse em um arquivo de mídia selecionado.
- 2 Selecione Add to Device (Adicionar ao dispositivo) > Connect.
  - → Os arquivos selecionados são transferidos para o **Connect**.

## 🔆 Dica

 Para selecionar vários arquivos ao mesmo tempo, mantenha pressionado o botão Ctrl ao clicar nas opções.

## Visualizar pasta

Com o **i**, você pode localizar e gerenciar arquivos na memória interna do dispositivo.

#### Localizar arquivos

Na tela inicial, toque em **i**. Você pode localizar arquivos armazenados na memória interna do **Connect**.

#### Gerenciar arquivos

Em 📖, você pode fazer o seguinte para gerenciar arquivos:

 Exclua os arquivos/as pastas da memória interna.

#### Para excluir arquivos/pastas,

- 1 Na tela de arquivos/pastas, pressione = e selecione **Delete** (Excluir).
  - Uma lista de caixas de seleção é exibida ao lado de pastas/arquivos.
- 2 Toque nas caixas de seleção para selecionar ou cancelar a seleção de arquivos/pastas.
- 3 Selecione suas opções e confirme quando solicitado.

#### Compartilhar arquivos

Em 📖, você pode compartilhar arquivos por Bluetooth.

- 1 Na tela da lista de arquivos, pressione = > Send via BT (Enviar por BT).
  - Uma lista de caixas de seleção é exibida ao lado dos arquivos.
- 2 Toque nas caixas de seleção para selecionar ou cancelar a seleção de arquivos. Confirme quando solicitado.
- 3 No Connect, emparelhe com um dispositivo Bluetooth:
  - Toque em Scan for devices (Procurar dispositivos) para localizar e emparelhar com o dispositivo.
  - Ou toque em um dispositivo emparelhado para começar a enviar.
    - → Quando o Connect estiver conectado ao dispositivo Bluetooth, \*\* será exibido na tela.
- 4 No dispositivo Bluetooth, receba os arquivos:
  - Confirme quando solicitado;
  - Salve os arquivos quando solicitado.

# 6 Procurar no dispositivo

Com a caixa de pesquisa rápida do Google Search, você pode

- pesquisar a web; ou/ e
- pesquisar o dispositivo em busca de aplicativos e contatos do seu Gmail.

# Usar a caixa de pesquisar rápida

Na tela inicial, vá para o Google Search. Use a caixa de pesquisa rápida para pesquisar na Web ou procure no dispositivo os aplicativos instalados ou contatos de seu Gmail.

- 1 Verifique se conectou o dispositivo à Internet.
- 2 Na tela inicial, deslize o dedo até a caixa de pesquisa rápida.
- **3** Toque na caixa de pesquisa ou em Q.
- 4 Selecione a opção de pesquisa:
  - Selecione uma opção**na lista suspensa.**
  - Se necessário, toque em Q para mostrar a lista suspensa.

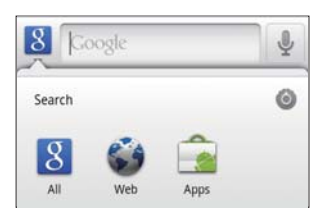

- 5 Comece a pesquisa:
  - Toque na caixa de pesquisa;
    - ↦ O teclado na tela é exibido.
  - Digite sua palavra-chave para a pesquisa;
  - Toque em → para começar a pesquisa.

## Selecionar opções de pesquisa

Você pode selecionar suas opções para a pesquisa pela caixa de pesquisa rápida.

- 1 Toque na caixa de pesquisa ou em Q.
- 2 Pressione => Search settings (Configurações de pesquisa).
- **3** Toque para selecionar uma opção.
  - Se a função for ativada, a caixa de seleção será selecionada.

**Google Search**: selecione opções para o Google Search na Web.

Searchable items (Itens pesquisáveis): selecione os itens que você pode procurar no dispositivo. Clear search shortcuts (Limpar atalhos de pesquisa): limpe os atalhos dos resultados de pesquisa selecionados anteriormente. Esses atalhos são exibidos sob a caixa de pesquisa rápida.

## Pesquisa por voz

Use o Google Voice Search para pesquisar por voz.

## - Nota

- O Voice Search está disponível em alguns idiomas.
- 1 Verifique se conectou o Connect à Internet.
- 2 Na tela inicial, vá para .
  - Ou para a caixa de pesquisa rápida. Toque em <sup>I</sup>.
- **3** Comece a pesquisa:
  - Fale a palavra-chave para fazer a pesquisa.

# 7 Música e vídeos

Vá para **J** ou **Philips Songbird** para reproduzir músicas e vídeos da biblioteca de mídia no dispositivo.

## Reproduzir música do Philips Songbird

Com o **Philips Songbird**, você pode selecionar opções de som da Philips para a reprodução das suas músicas.

#### Opções de som da Philips

Em Philips Songbird, pressione e selecione [Definições] > [Opções de som da Philips].

| [FullSound]     | Restaurar os detalhes       |
|-----------------|-----------------------------|
|                 | sonoros perdidos pela       |
|                 | compactação da música (por  |
|                 | exemplo, MP3, WMA).         |
| [Personalização | Arraste na tela para        |
| de som]         | selecionar as configurações |
|                 | de som.                     |

### 🔆 Dica

 Ao selecionar um [FullSound] e [Personalização de som], você desativa o outro.

## Para selecionar as opções de reprodução nos fones de ouvido estéreos Bluetooth,

Quando você escuta música por fones de ouvido estéreos Bluetooth, pode selecionar opções de reprodução usando os controles nos fones de ouvido Bluetooth.

Em Philips Songbird, pressione e selecione [Definições] > [Controlo dos auscultadores].

## Pesquisar na biblioteca de músicas

#### Localizar música por informações

Na tela de biblioteca, localize músicas por artista, título da música ou álbum.

| PHILIPS 💮 Songt      | bird       |
|----------------------|------------|
| Playlists (8)        | 2          |
| Artists (50)         |            |
| <b>J</b> Songs (108) |            |
| Albums (54)          | 2          |
| Genres (17)          | <u> </u>   |
| Uideos 🖙             | ~ ~        |
| O Search             | ÷          |
|                      | <b>173</b> |
| =                    | 24         |
| ₩ ►                  | <b>**</b>  |

- Na tela de biblioteca, toque em 
   *n*, J ou

   para classificar a biblioteca conforme necessário.
  - A biblioteca de músicas é classificada, em ordem alfabética, pelas informações sobre as músicas.
  - Quando você classifica a biblioteca por álbum, a capa do álbum disponível é exibida.
- 2 Em A, J ou O, use Superscroll para procurar itens que começam com um alfabeto selecionado:

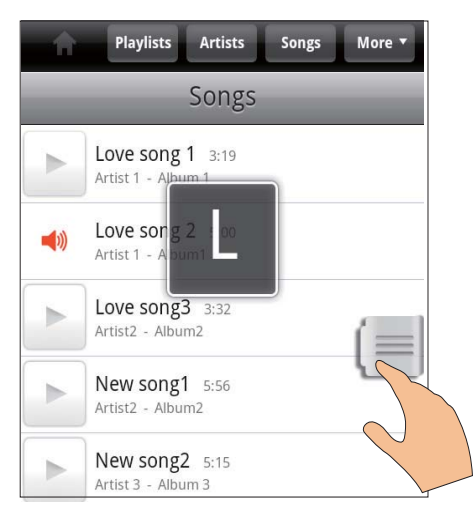

- Na lista de itens, deslize o dedo para cima/para baixo;
  - ➡ O controle deslizante é exibido.
- Pressione e segure o controle deslizante.
  - → Na caixa de texto pop-up, o alfabeto atual é exibido.
- Para selecionar um alfabeto, arraste o controle deslizante para cima/para baixo até encontrar o alfabeto desejado.
  - No topo da lista, você verá o primeiro item que começa com o alfabeto.

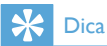

• Superscroll está disponível em uma lista longa de itens em 🚔 🎵 ou 💽.

#### Localizar música por palavra-chave

Na tela de biblioteca, toque em Q para digitar a palavra-chave na caixa de pesquisa rápida.

#### Localizar música por gênero

No dispositivo, você pode pesquisar na biblioteca por gênero, tal como pop, rock e blues. Edite as informações da música usando o software de gerenciamento de mídia em um PC, por exemplo, **Windows Media Player 11** e **Philips Songbird**.

 Na tela da biblioteca, toque no botão de gênero para localizar um gênero conforme necessário.

#### Localizar música por playlist

No dispositivo, você pode criar uma playlist para canções que deseja reproduzir juntas.

 Na tela da biblioteca, toque em bara localizar uma playlist conforme necessário.

#### Reproduzir músicas

- 1 Na biblioteca de música, procure para localizar a música.
- Para começar a reprodução, toque em
   ao lado de um artista, álbum, canção, gênero ou playlist.
  - → Você começa a reproduzir o artista, álbum, canção, gênero ou playlist.

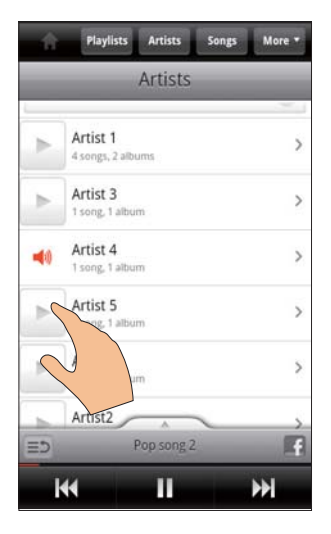

#### Para mostrar ou ocultar a tela de reprodução,

• Arraste 📥 para cima/para baixo.

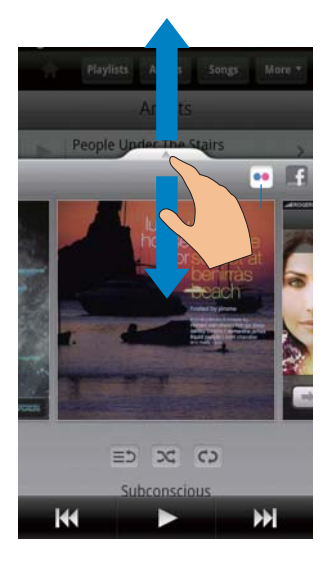

Para selecionar opções de reprodução na tela de reprodução,

| ≣⊅  | Toque para retornar à lista de<br>itens                                                                                                    |
|-----|----------------------------------------------------------------------------------------------------|
| ≍   | Toque para reproduzir todas as<br>canções na pasta atual em ordem<br>aleatória.                                                                                                    |
| ¢   | Toque uma vez ou mais para<br>selecionar opções de repetição:<br>Repeat all (Repetir tudo): toque<br>para repetir todas as canções na<br>pasta atual.<br>Repeat one (Repetir uma): toque<br>para repetir a canção atual. |
| Ⅱ/► | Toque para pausar/reiniciar a reprodução.                                                                                                    |
|     | Toque para pular canções;<br>segure para avançar rapidamente<br>ou retroceder na música atual.                                                                                                    |
|     |                                                                                                    |

## Usar a tela de reprodução como tela de bloqueio,

Durante a reprodução da música, a tela é bloqueada automaticamente depois de certo período de tempo. Com a tela de reprodução configurada como tela de bloqueio, pressione () / e você poderá selecionar opções de reprodução na tela de bloqueio.

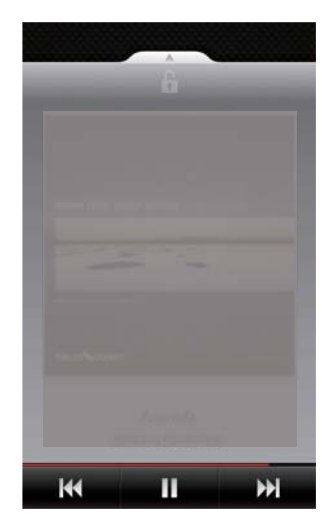

#### Para desligar a tela de bloqueio,

 No Philips Songbird, pressione = e cancele a seleção de [Widget de ecrã bloqueado].

#### Conectar serviços online

Com o **Philips Songbird**, você pode se conectar a serviços online durante a reprodução da música.

#### Transmitir fotos deFlickr

O **Flickr** pode transmitir fotos disponíveis do artista atual para o dispositivo.

- 1 Verifique se conectou o dispositivo à Internet.
- 2 Na tela de reprodução, toque no botão 2 para ligar o Flickr.
  - → As fotos disponíveis são transmitidas para a canção atual.

# Conte aos amigos as canções de que você gosta peloFacebook

• Na tela de reprodução, toque no botão 1.

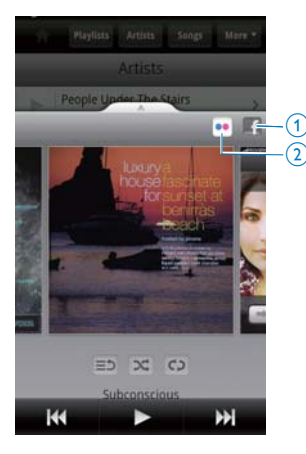

# Transferir as informações das canções paraLast .fm

Para transferir para o **Last .fm** as canções que você escuta no **Connect**,

- 1 No Philips Songbird, pressione = e selecione [Scrobbling da Last.fm].
  - Se a função for ativada, a caixa de seleção será selecionada.
- 2 Durante a reprodução da música, verifique se você conectou o dispositivo à Internet.

#### Alternar entre telas

No **Philips Songbird**, faça o seguinte para alternar entre a tela de biblioteca, a tela de reprodução e a lista de itens:

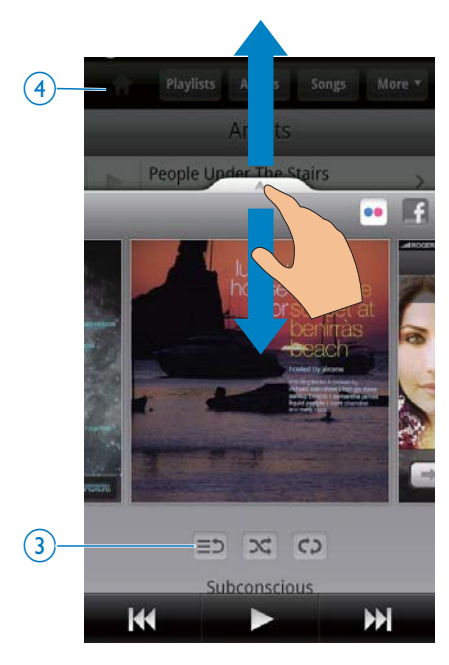

#### Para mostrar ou ocultar a tela de reprodução,

- arraste 📥 para cima/para baixo.
- Para retornar à lista de itens na tela de reprodução,
- toque no botão 3 ≡⊅.
- Para retornar à tela da biblioteca,
- toque no botão 4.

### Playlists

Você pode criar uma playlist para canções que você quer reproduzir juntas.

#### Adicionar músicas a uma playlist

- 1 Na tela da biblioteca, selecione um artista, álbum, canção ou gênero.
- 2 Toque e segure o artista, álbum, canção ou gênero até a tela pop-up ser exibida. Toque em [Adicionar à lista reprod...].
- **3** Selecione ou crie uma playlist.
  - A canção selecionada ou todas as canções de um artista, álbum ou gênero são adicionadas à playlist.

#### Renomear uma playlist

- 1 Selecione uma playlist.
- Toque e segure a playlist até a tela pop-up ser exibida. Toque em [Atribuir novo nome].
  - ➡ O teclado na tela é exibido.
- 3 Edite o nome da playlist.
   → A playlist é renomeada.

#### Retirar uma canção da playlist

- 1 Em uma playlist, selecione ou reproduza uma canção.
- 2 Toque e segure a canção até a tela pop-up ser exibida. Toque em [Remover da lista de reprod.].
  - → A canção selecionada é removida da playlist.

#### Excluir uma playlist

- 1 Selecione uma playlist.
- 2 Toque e segure a playlist até a tela pop-up ser exibida. Toque em [Eliminar].
  - → A playlist é excluída.

## Reproduzir vídeos no Philips Songbird

Com o Philips Songbird, você pode selecionar opções de som da Philips para sua reprodução de vídeo.

#### Opções de som da Philips

Na tela de reprodução, pressione e selecione [Definições] > [Opções de som da Philips].

Surround Sound (Som Efeito de som surround) Efeito de som

#### Pesquisar na biblioteca de vídeos

Localizar vídeos por título

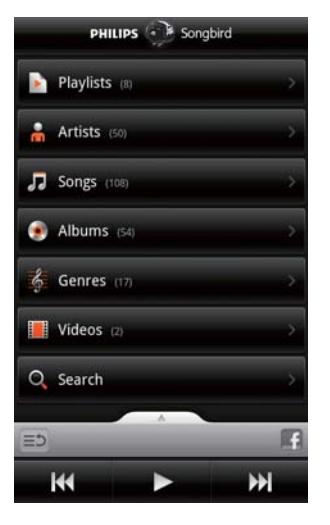

- Na tela da biblioteca, toque em  $\square >$  .
  - → A biblioteca de vídeos é classificada pelo título em ordem alfabética.

#### Localizar vídeos por palavra-chave

Na tela de biblioteca, toque em Q para digitar a palavra-chave na caixa de pesquisa rápida.

• Ou toque na caixa de pesquisa na biblioteca de vídeos.

#### Reproduzir vídeos

- 1 Na biblioteca de vídeo, navegue para localizar um vídeo.
- Para começar a reprodução, toque em ao lado do vídeo.
  - → Você começa a reproduzir o vídeo.

## Para selecionar opções de reprodução na tela de reprodução,

| Toque para pausar/reiniciar a   |  |
|---------------------------------|--|
| <br>reprodução.                 |  |
| segure para avançar rapidamente |  |
| ou retroceder na música atual.  |  |
| Toque para pular canções.       |  |

# 8 Gallery

#### Vá para 🖽 ou 🌄 para reproduzir:

 vídeos/imagens armazenados no dispositivo.

## Pesquisar na biblioteca

#### 1 Na tela inicial, vá para 🛄

- → As pastas de imagens e vídeos são exibidas.
- 2 Toque em uma pasta.
  - → As imagens e os vídeos na pasta são exibidos.

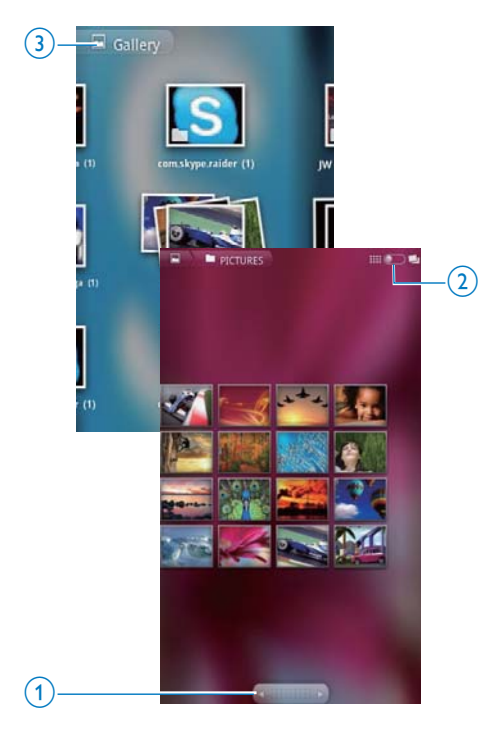

#### Para pesquisar imagens ou vídeos,

• Deslize o dedo para esquerda/para direita na tela.

 Toque nos botões 1 para mover as imagens ou os vídeos na página anterior ou seguinte.

## Para listar imagens ou vídeos como miniaturas ou em pilhas por data,

Arraste o botão 2.

#### Para ir para o menu principal do Gallery,

Toque no botão 3.

## Reproduzir vídeos

- 1 Na biblioteca de vídeo, navegue para localizar um vídeo.
- 2 Toque em um vídeo para começar a reproduzi-lo.
  - → A tela de reprodução é exibida.

### Selecionar opções de reprodução

Na tela de reprodução, toque nos ícones para selecionar as opções de reprodução:

|   | Toque para pausar/reiniciar a<br>reprodução.                |
|---|-------------------------------------------------------------|
| < | Pressione e segure para pesquisar para frente ou para trás. |
|   | Ou arraste a barra de andamento                             |
|   | para pesquisar dentro do vídeo.                             |

#### Selecionar opções de som

#### Selecionar configurações de som

 Na tela de reprodução, pressione para selecionar/cancelar a seleção de Surround Sound (Som surround).

## Ver imagens

- Toque em uma imagem para começar a reproduzi-la.
  - → A tela de reprodução é exibida.

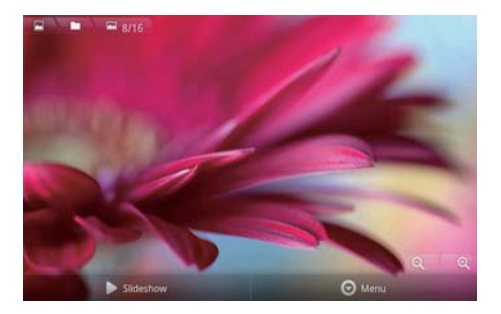

## Para selecionar opções de reprodução na tela de reprodução,

• Se necessário, toque na tela para exibir os botões na tela.

|                          | Toque para comecar a             |
|--------------------------|----------------------------------|
|                          | apresentação de slides.Você pode |
|                          | reproduzir imagens uma por uma.  |
| <del>Q</del> ,⊕ <b>(</b> | Toque para ampliar ou reduzir a  |
| ,                        | imagem.                          |

#### Para girar a imagem,

- Na tela de reprodução, toque no botão na tela Menu e selecione More (Mais).
   → Uma lista pop-up de opções é exibida.
- 2 Toque em **Rotate Left** (Girar para a esquerda) ou **Rotate Right** (Girar para a direita).

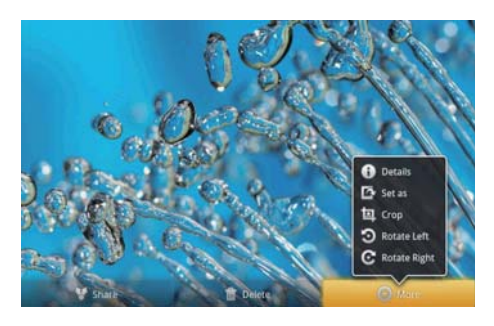

#### **Recortar imagens**

Ao recortar uma imagem, você pode reduzir seu tamanho. Editar ou recortar uma imagem quando:

- você compartilha a imagem por email, Bluetooth ou serviços de rede social; ou
- você define a imagem como papel de parede.
- 1 Abra uma imagem (consulte 'Ver imagens' na página 35).
- 2 Na tela de reprodução, toque no botão na tela Menu e selecione More (Mais).
- 3 Toque em Crop (Recortar).
   → Uma moldura de recorte é exibida.
- 4 Dentro da moldura de recorte, selecione uma área que você quer manter:
  - Deslize o dedo para a esquerda/ direita para selecionar a área;
  - Para ampliar/ reduzir a área em proporção, arraste um canto da moldura;
  - Para ampliar/reduzir a área como necessário, arraste as bordas da moldura.
- 5 Toque em Save (Salvar).
  - → Você salva a versão recortada.

# Definir uma imagem como papel de parede

Você pode definir uma imagem como papel de parede da tela inicial.

- 1 Abra uma imagem (consulte 'Ver imagens' na página 35).
- 2 Na tela de reprodução, toque no botão na tela **Menu** e selecione **More** (Mais).
- 3 Toque em Set as (Definir como) e selecione Wallpaper (Papel de parede).
- 4 Recorte a imagem como solicitado.

## Excluir imagens

- 1 Abra uma imagem (consulte 'Ver imagens' na página 35).
- 2 Na tela de reprodução, toque no botão na tela Menu e selecione Delete (Excluir).
  - ↦ Você exclui a imagem atual.
## 9 Navegador

Com 🔍, você pode navegar em páginas da Web.

- 1 Na tela inicial, toque em 🥯
- 2 Toque na caixa de texto para começar a digitar.
  - ↦ O teclado na tela é exibido.
- 3 Digite um endereço da Web.
- 4 No teclado na tela, toque em Go (lr).

#### Para abrir uma nova página da Web,

- Na tela da página da Web, pressione e selecione New Window (Nova janela).
  - → Você pode ir para outra página da Web.

#### Para alternar entre telas

- Na tela da página da Web, pressione = e selecione Windows.
- 2 Toque na página da Web selecionada.

## Adicionar um marcador

Adicione um marcador. Você pode acessar rapidamente uma página da Web visitada.

- 1 Vá para uma página da Web.
- 3 Edite o nome e o endereço da Web.
  - ➡ Um marcador é adicionado à página da Web.

#### Para ir para uma página da Web marcada

- 1 Na tela inicial, toque em 🥯.
- 2 Pressione => Bookmarks (Marcadores) para selecionar uma marca.
  - Você irá para a página da Web marcada.

## 10 Maps

Na tela inicial, vá para . Você pode usar os serviços Maps em redes Wi-Fi, incluindo My location (Meu local), Directions (Direções), Places (Lugares), Navigation (Navegação) e Latitude.

#### Para usar os serviços Maps,

- 1 Acesse os serviços Maps em redes Wi-Fi.
  - Na tela inicial, vá para > Location & security (Local e segurança) > Use wireless networks (Usar redes wireless).Toque para ativar a função.
    - Se a função for ativada, a caixa de seleção será selecionada.
- 2 Verifique se conectou o dispositivo a uma rede Wi-Fi.

### Localizar meu local

Com o **My location**, você exibe seu local atual no mapa.

- 1 Vá para 🕅.
  - → Um mapa é exibido.
- 2 No mapa, toque em <sup>●</sup>.
   → Sua localização é atualizada no mapa.
  - → Uma seta azul indica sua localização aproximada no mapa.

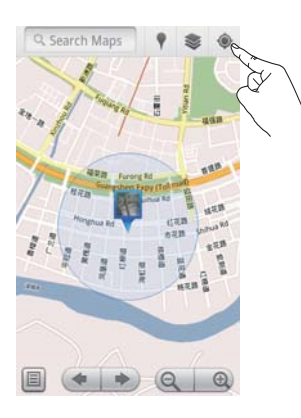

### Pesquisar lugares

Em 🛄, você pode obter direções para um lugar específico, ou certo tipo de lugares.

#### Direções

Com **Directions** (Direções), você pode obter direções para um lugar específico.

- Em 1 Em 1, toque na caixa de pesquisa rápida no mapa.
  - Ou pressione 💳 e selecione 🔍.
    - ↦ O teclado na tela é exibido.
- 2 Digite o item de pesquisa.
  - → Os resultados da pesquisa são exibidos no mapa.

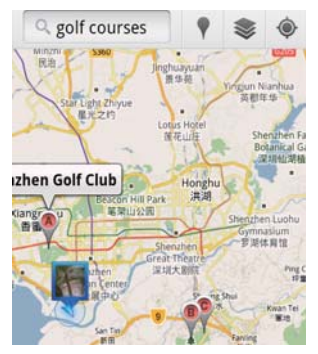

- **3** Toque
  - Toque em um resultado da pesquisa.
    - Uma página de informações será exibida para o destino.

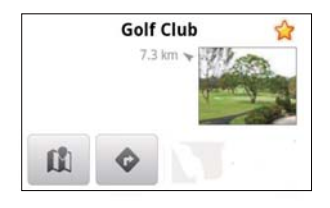

- 4 Na página de informações, toque para selecionar suas opções:
  - Ioque para obter as direções do destino.

- 🕼 :Toque para exibir o destino no mapa.
- \* :Toque para adicionar um asterisco ao destino.

#### Como alternativa,

- No mapa, pressione = e selecione 
   Directions (Direções).
- 2 Selecione seus meios de transporte: carro, ônibus ou a pé.
- **3** Selecione os locais de partida e chegada:
  - Use My Location (Meu local) como o lugar de partida. Para usar outra opção, toque em ao lado da caixa de texto.
  - Pesquise os locais de partida e chegada. Para usar outra opção, toque em ao lado da caixa de texto.
- **4** Toque em **Go** (Ir).

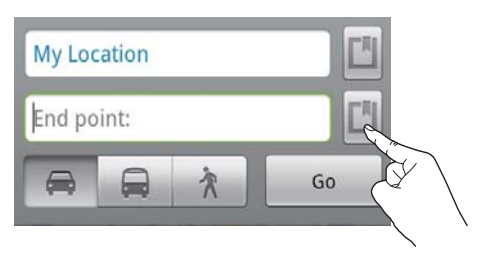

#### Places

Com o **Places**, você procura certo tipo de lugar perto do seu local, tal como hotéis, restaurantes, postos de gasolina e caixas eletrônicos.

- 1 Em 🕅, toque em ♥ no mapa.
  - Ou, na tela inicial, toque em 📍 na lista de opções.
    - → Uma lista de locais é exibida.

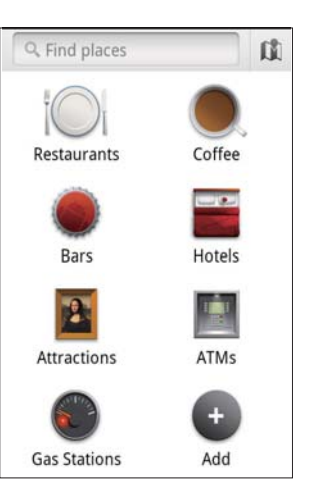

- 2 Toque em um tipo de lugar.
  - → Os resultados da pesquisa são exibidos.
- 3 Toque em um resultado da pesquisa.
   → Uma página de informações será exibida para o destino.
- 4 Na página de informações, toque para selecionar suas opções:
  - Toque para obter as direções do destino. Para selecionar outro meio de transporte, toque no menu suspenso.
  - 🕅 :Toque para exibir o destino no mapa.
  - \* :Toque para adicionar um asterisco ao destino.

## Exibir o mapa

#### Adicionar asterisco a locais

Para encontrar os locais rapidamente no mapa, adicione em asterisco àqueles que você frequentemente usa.

- 1 No mapa, toque e segure um local.
  - ➡ Uma caixa pop-up aparece para você inserir o endereço.

- 2 Toque na caixa de endereço pop-up.
  - Toque em um resultado da pesquisa.
    - → Uma página de informações será exibida para o destino.

### 3 Toque em ★.

#### Selecionar modos de visualização

- No mapa, toque em 🥮.
  - Você pode selecionar um modo de exibição.

| Traffic view   | Usa as cores verde,      |
|----------------|--------------------------|
| (Modo de       | amarela ou vermelha      |
| exibição de    | para marcar o trânsito   |
| trânsito):     | em tempo real ao         |
|                | longo da rota.           |
| Satellite view | Exibe a rota no modo     |
| (Modo de       | de exibição de satélite  |
| exibição de    | 3D.                      |
| satélite):     |                          |
| Terrain view   | Exibe as características |
| (Modo de       | de superfície.           |
| exibição de    |                          |
| terreno):      |                          |
| Latitude:      | Exibe os contatos de     |
|                | Latitude no mapa.        |

## Navegação

Use **Navigation** (Navegação) para pesquisar e navegar até os destinos. Na tela inicial, toque em A na lista de opções.

#### Pesquisar um destino

- 1 Selecione seus meios de transporte: carro, ônibus ou a pé.
- 2 Siga um dos seguintes procedimentos para pesquisar um destino:
  - Digite o nome do destino;
  - Fale o nome do destino;
  - Localize o contato com o qual você compartilha informações de localização por meio do Latitude; ou
  - Pesquise nos locais aos quais você adicionou um asterisco.

#### Navegar até um destino

- 1 Na lista de resultados da pesquisa, toque em um destino.
- Selecione a opção para navegar até o destino.
  - Para exibir a rota no mapa, selecione a opção.

# Compartilhar locais com amigos

Use **Latitude** para compartilhar informações de local com seus amigos.

### Ingressar no Latitude

Ao iniciar o **Latitude** pela primeira vez, use sua conta do Gmail para fazer login.

- Em <u>M</u>, pressione = e selecione Join
   Latitude (Ingressar no Latitude) no mapa.
- Ou, na tela inicial, toque em **& Latitude**.

### Adicionar amigos

Depois que você ingressar no **Latitude**, adicione amigos na tela do **Latitude**.

- 1 Em 💐, pressione 🚍 e selecione Latitude no mapa.
  - Ou, na tela inicial, toque em 🥵 Latitude.
    - → Uma lista de amigos do Latitude é exibida.

## 2 Pressione = e selecione Add friends (Adicionar amigos):

- Adicione seus contatos do Gmail; ou
- Digite um endereço de email na caixa de texto.
  - → Uma mensagem de email é enviada para o contato.
  - ➡ Se seu amigo for usuário do Latitude e aceitar o convite, você poderá compartilhar informações de local com ele.

### Obter locais de amigos

- 1 No mapa, toque em 💷.
  - → Uma lista de amigos do Latitude é exibida.
- 2 Toque em um amigo.
   → Uma página de informações é exibida.
- 3 Na página de informações, toque para selecionar suas opções:
  - Toque para exibir o local do amigo no mapa.
  - Toque para obter as direções do amigo.

#### Search Maps Search Maps Searc

### Compartilhar seu local com amigos

- 1 No mapa, toque em 🗐.
  - → Uma lista de amigos do Latitude é exibida.
- 2 Toque no seu nome.
   → Uma página de informações é exibida.
- 3 Pressione = e selecione Privacy (Privacidade):
  - share your automatically updated location (compartilhar sua localização atualizada automaticamente);
  - share your manually selected location (compartilhar sua localização selecionada manualmente); ou
  - hide your location (ocultar sua localização).

## Para mudar como você compartilha o local com certo amigo,

- 1 Na lista de amigos do Latitude, toque em um amigo.
  - → Uma página de informações é exibida.
- 2 Toque em Sharing options (Opções de compartilhamento) para selecionar uma opção:
  - compartilhar o melhor local disponível;
  - compartilhar o local na cidade ou
  - ocultar seu local deste amigo.

## 11 Gmail

Faça login na sua conta do Gmail para verificar os emails.

• Na tela inicial, vá para 🎽.

#### Verificar email por tipo

 Na tela da lista de email, pressione >
 Go to labels (Ir para tipos) para verificar mensagens de acordo com o tipo, por exemplo, Caixa de entrada, Enviadas, Todos os emails.

#### Redigir email

Na tela da lista de email, pressione > Compose (Redigir).

Para adicionar assinatura sempre que você enviar uma mensagem

 Na tela da lista de email, pressione
 > More (Mais). Selecione Settings (Configurações) > Signature (Assinatura) para editar sua assinatura.

#### Usar mais de uma conta no Gmail

 Na tela da lista de email, pressione > Accounts (Contas) > Add account (Adicionar conta).

Para verificar emails por conta

Na tela da lista de email, pressione > Accounts (Contas). Toque em uma conta para verificar as mensagens.

#### Marcar emails

Você pode marcar suas mensagens das seguintes maneiras:

- Mudar o tipo da mensagem;
- Adicionar um asterisco à mensagem;
- Marcar a mensagem como não lida.
   Quando você ler o email, pressione e selecione suas opções.

#### Organizar emails

Você pode organizar suas mensagens das seguintes maneiras:

- Classificar mensagens relevantes com o mesmo tipo;
- Arquivar mensagens antigas;
- Excluir mensagens conforme necessário.

- Na tela da lista de email, pressione
   > More (Mais). Selecione Settings (Configurações) para ativar a opção Batch operations (Operações em lote).
  - → A caixa de seleção ficará realçada se a função estiver ativa no Connect.
- 2 Na tela da lista de email, toque na caixa de seleção para selecionar uma mensagem.
  - ➡ Uma lista de opções pop-up aparece.
- **3** Toque na caixa de seleção para selecionar mensagens.
- 4 Na lista de opções pop-up, toque na sua opção.
  - → As mensagens arquivadas são salvas em All Mail (Todos os emails).

#### Selecionar opções de notificação

Você pode selecionar como será notificado quando as mensagens chegarem.

- Na tela da lista de email, pressione
   More (Mais). Selecione Settings (Configurações).
- 2 Toque para selecionar as opções de notificação:

| Email           | As notificações são exibidas |
|-----------------|------------------------------|
| notifications   | na barra de status superior  |
| (Notificações   | quando as mensagens          |
| de email)       | chegam;                      |
| Select ringtone | Selecione um toque para a    |
| (Selecionar     | notificação de email;        |
| toque)          |                              |

#### Selecionar opções de sincronização

Você pode selecionar o período de tempo para as mensagens a serem sincronizadas e qual tipo será sincronizado.

Na tela da lista de email, pressione >
 More (Mais). Selecione Labels (Tipos).

## 12 Email

No **Connect**, você pode receber e enviar emails como faz em um computador. Faça o seguinte:

• Configure suas contas de email no player.

# Configurar sua conta de email

No **Connect**, configure suas contas de email das seguintes maneiras:

- Configure suas contas de email POP3 ou IMAP ou
- Configure sua conta do Microsoft Exchange para acessar a caixa de correio do Exchange no trabalho.

#### Configurar sua conta POP3/IMAP

- 1 Na tela inicial, vá para 🖳
- 2 Configure sua conta de email:
  - Digite as informações sobre sua conta;
  - Selecione a conta pop3 ou IMAP.
- 3 Siga as instruções na tela para concluir a configuração.
  - Consulte seu provedor de serviços de email para obter as informações de configuração, tal como o servidor de saída e o servidor de entrada.

#### Para adicionar uma conta,

- 1 Vá para a tela da lista de contas:
  - Se for necessário, pressione 
     repetidamente.
  - Ou pressione = e selecione
     Accounts (Contas) na tela da lista de emails.
- 2 Na tela da lista de contas, pressione = e selecione Add account (Adicionar conta).

#### Para retirar uma conta,

- 1 Na tela da lista de contas, toque e segure uma conta.
  - → Uma tela pop-up é exibida.

2 Toque em **Remove account** (Remover conta).

#### Para selecionar suas opções para as contas,

- 1 Na tela da lista de contas, toque e segure uma conta.
  - ↦ Uma tela pop-up é exibida.
- 2 Toque em Account settings (Configurações de conta).

# Verificar suas mensagens de email

Você pode verificar suas mensagens de email das seguintes maneiras:

- Verificar uma caixa de correio combinada;
- Verificar mensagens por conta;
- Verificar mensagens com asterisco;
- Verificar mensagens não lidas.

## Verificar uma caixa de correio combinada

Em uma caixa de correio combinada, você pode verificar mensagens de contas diferentes.

- 1 Na tela inicial, vá para 🖳
- 2 Na tela da lista de contas, toque em Combined Inbox (Caixa de entrada combinada).
  - Para ir para a tela da lista de contas, pressione 
     repetidamente;
    - Ou pressione = e selecione Accounts (Contas).
      - → Cores diferentes são usadas para marcar as mensagens de contas diferentes.

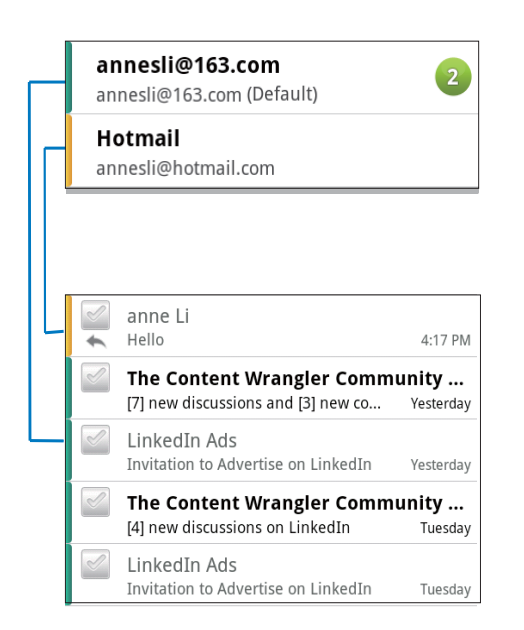

#### Para alternar para outra pasta,

Você pode verificar as mensagens em pastas diferentes, tal como Caixa de entrada, Enviadas, Rascunhos e Caixa de saída.

- 1 Na tela da lista de email, pressione = e selecione **Folders** (Pastas).
- 2 Toque na pasta selecionada.

#### Verificar mensagens por conta

#### Para verificar mensagens de uma única conta,

- 1 Vá para a tela da lista de contas:
  - Se for necessário, pressione repetidamente.
  - Ou pressione e selecione
     Accounts (Contas) na tela da lista de emails.
- 2 Toque na conta selecionada.
   → As mensagens da conta são exibidas.

#### Verificar mensagens com asteriscos

#### Para verificar mensagens com asteriscos,

- 1 Vá para a tela da lista de contas:
  - Se for necessário, pressione **Se** repetidamente.
  - Ou pressione e selecione
     Accounts (Contas) na tela da lista de emails.
- 2 Toque em **Starred** (Com asterisco).
  - → As mensagens com asteriscos de todas as contas são exibidas.

#### Para adicionar um asterisco a uma mensagem,

- Na tela da lista de email, toque no asterisco ao lado da mensagem.
  - ➡ No caso de uma mensagem com asterisco, o asterisco é selecionado.

#### Como alternativa,

- 1 Na tela da lista de email, toque nas caixas de seleção ao lado das mensagens.
  - ➡ As caixas de seleção são selecionadas.
- 2 Toque na opção na base da tela.

#### Verificar mensagens não lidas

#### Para verificar as mensagens não lidas,

 Na tela de lista de email, as mensagens não lidas são realçadas.

## Para marcar as mensagens selecionadas como lidas ou não lidas,

- 1 Na tela da lista de email, toque nas caixas de seleção ao lado das mensagens.
  - → As caixas de seleção são selecionadas.

2 Toque na opção na base da tela. Como alternativa,

1 Na tela da lista de email, toque e segure uma mensagem.

→ Uma lista de opções é exibida.

2 Toque na opção para marcar a mensagem como lida ou não lida.

### Escrever mensagens de email

#### Para escrever novas mensagens,

- Para selecionar a conta que você usa para enviar a mensagem, vá para a tela da lista de contas:
  - Se for necessário, pressione **Se** repetidamente.
  - Ou pressione e selecione
     Accounts (Contas) na tela da lista de emails.
- 2 Na tela da lista de email, pressione => e selecione Compose (Escrever).
  - → A tela é exibida para você escrever uma mensagem.
- 3 Para selecionar opções, pressione =

#### Para responder à mensagem atual,

- 1 Na tela de lista de email, toque para ler a mensagem selecionada.
  - ➡ O conteúdo da mensagem é exibido.
- 2 Toque na opção na tela.

#### Para encaminhar a mensagem atual,

 Quando você ler uma mensagem, pressione e selecione Forward (Encaminhar).

## Para adicionar sua assinatura a mensagens de saída,

- Na tela da lista de email, pressione ≡ e selecione Account settings (Configurações de conta).
- 2 Para editar sua assinatura, selecione Signature (Assinatura).

# Organizar mensagens de email

#### Para excluir a mensagem atual,

 Quando você ler a mensagem, toque no botão na tela.

#### Para excluir as mensagens selecionadas,

- 1 Na tela da lista de email, toque nas caixas de seleção ao lado das mensagens.
  - ➡ As caixas de seleção são selecionadas.
- 2 Toque na opção na base da tela.

## 13 Bluetooth

Por Bluetooth, você pode realizar as seguintes tarefas sem fio no **Connect**:

- Receber ou enviar arquivos de ou para outro dispositivo Bluetooth conectado;
- Ouvir arquivos de áudio por fones de ouvido estéreos Bluetooth.

# Conectar o player com dispositivos Bluetooth

Você pode conectar o **Connect** com dispositivos Bluetooth das seguintes maneiras:

- Conectar outro dispositivo Bluetooth;
- Ser conectado por outro dispositivo Bluetooth.

### 🔆 Dica

 Antes da conexão, consulte o manual do usuário do dispositivo Bluetooth para obter sua senha de emparelhamento Bluetooth. Ou tente 0000 ou 1234.

#### Conectar outro dispositivo Bluetooth

- No dispositivo Bluetooth, verifique se o dispositivo está no modo detectável por outro dispositivo Bluetooth.
  - Consulte o manual do usuário do dispositivo Bluetooth para obter mais informações.
- 2 No Connect, procure o dispositivo Bluetooth:
  - Na tela inicial, toque em 
     > Wireless & networks (Sem fio e redes) > Bluetooth settings (Definições do Bluetooth);
  - Se necessário, toque para ligar o **Bluetooth**;
    - Se a função for ativada, a caixa de seleção será selecionada.

- Toque em Scan for devices (Procurar dispositivos).
  - O dispositivo é exibido em Scan for devices depois de ser descoberto.
- 3 Emparelhe com o dispositivo:
  - No **Connect**, toque no dispositivo e digite a senha como solicitado;
  - No dispositivo, digite a senha como solicitado.
    - → Uma mensagem é exibida quando o emparelhamento é concluído.

#### Ser conectadopor outro dispositivo Bluetooth

- No Connect, verifique se o Connect é detectável por outro dispositivo Bluetooth:
  - Na tela inicial, toque em 
     Wireless & networks (Sem fio e redes) > Bluetooth settings (Definições do Bluetooth);
  - Se necessário, toque para ligar o **Bluetooth**;
    - Se a função for ativada, a caixa de seleção será selecionada.
  - Toque em **Discoverable** (Detectável).
    - ➡ O Connect é detectável por 120 segundos.
- 2 No dispositivo Bluetooth, procure e emparelhe com o **Connect**.
  - Para obter informações sobre as etapas, consulte o manual do usuário do dispositivo Bluetooth.

# Enviar ou receber arquivos por Bluetooth

#### Enviar arquivos para outro dispositivo Bluetooth

- 1 Certifique-se de que:
  - você emparelhou o Connect com o dispositivo Bluetooth;
  - no Connect e no dispositivo Bluetooth, o Bluetooth está ativado.

- 2 No Connect, envie arquivos via Bluetooth:
  - Na biblioteca ou tela de reprodução, pressione > Send via BT (Enviar por BT) ou Share (Compartilhar). Selecione a opção para transferência via Bluetooth;
  - Na lista de arquivos, toque para selecionar arquivos;
  - Toque no dispositivo emparelhado para começar a enviar.
    - → Quando o Connect estiver conectado ao dispositivo Bluetooth, \*\* será exibido na tela.
- 3 No dispositivo Bluetooth, receba os arquivos:
  - Confirme quando solicitado.
  - Salve os arquivos quando solicitado.

#### Receber arquivos de outro dispositivo Bluetooth

- 1 Certifique-se de que:
  - você emparelhou o Connect com o dispositivo Bluetooth;
  - no Connect e no dispositivo Bluetooth, o Bluetooth está ativado.
- 2 No dispositivo Bluetooth, envie arquivos para o **Connect** por Bluetooth.
  - → Quando o Connect estiver conectado ao dispositivo Bluetooth, ⅔ será exibido na tela.
- **3** No **Connect**, receba os arquivos:
  - Confirme quando solicitado.
    - Em i, uma pasta Bluetooth é criada para os arquivos recebidos.

# Ouvir música por fones de ouvido estéreos Bluetooth

#### Conectar os fones de ouvido estéreos Bluetooth

- Siga as etapas em"Conectar outro dispositivo Bluetooth".
  - → Após a conexão bem-sucedida, r
    é exibido.
  - → Na próxima vez você ativar o Bluetooth no player e no dispositivo, a conexão Bluetooth será estabelecida automaticamente.

#### Ouvir música por fones de ouvido estéreos Bluetooth

- Reproduza música no Connect.
  - ➡ Você escuta a música pelos fones de ouvido Bluetooth conectados.

## 14 Calendário

No dispositivo, você pode sincronizar o calendário com:

- seu Google Calendar na Web;
- o calendário de sua conta do Microsoft Exchange (consulte 'Usar o dispositivo em redes corporativas' na página 54).

# Adicionar eventos ao calendário

- 1 Na tela inicial, vá para 🖾
- 2 Na tela do calendário, pressione ≡ e selecione More (Mais) > New event (Novo evento).
  - Ou toque e segure uma data ou período de tempo no calendário. No pop-up, selecione New event (Novo evento).
- 3 Adicionar um evento:
  - Toque nas caixas de texto para editar o evento, incluindo o tópico, a hora e o local.
- 4 Se necessário, defina um lembrete para você mesmo:

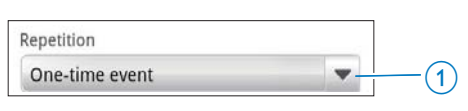

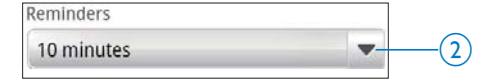

- Toque no botão 1 para selecionar as opções de repetição para o lembrete: único, diário, semanal, mensal ou anual.Toque no botão 2 para definir a hora do lembrete, um período de tempo antes da hora programada para o evento.
- 5 Toque no botão na tela para confirmar.

## Selecionar suas opções para os lembretes

Na tela do calendário, pressione e selecione More (Mais) > Settings (Configurações) > Reminder settings (Configurações do lembrete).

#### Para usar a notificação da barra de status,

- 1 Ative a notificação da barra de status:
  - Em Reminder settings (Configurações do lembrete), toque em ao lado de Set alerts & notifications (Definir alarmes e notificações);
  - Selecione **Status bar notification** (Notificação da barra de status).
    - Na hora definida para o lembrete,I é exibido na barra de status.
    - → Arraste para baixo a barra de status para ver os detalhes do evento na lista suspensa de notificações.

#### Para usar o alerta,

- 1 Ligue o alerta:
  - Em Reminder settings (Configurações do lembrete), toque em ao lado de Set alerts & notifications (Definir alarmes e notificações);
  - Selecione Alerts (Alertas).
- 2 Selecione o toque:
  - Em Reminder settings (Configurações do lembrete), toque em próximo a Select ringtone (Selecionar toque);
    - Selecione um toque.
      - → Na hora definida para o lembrete, o alerta soará.

### Exibir o calendário

É possível exibir o calendário por dia, semana, mês ou quando você programar.

#### Modo de exibição mensal

- Na tela do calendário, pressione e selecione a opção para o modo de exibição mensal.
- 2 Para selecionar um mês, deslize o dedo para cima/para baixo.

#### Modo de exibição semanal

- 1 Para ir para o modo de exibição semanal,
  - No modo de exibição semanal, toque em uma data na semana. pressione
     e selecione a opção para o modo de exibição semanal.
  - No modo de exibição diário, pressione e selecione a opção para o modo de exibição semanal.
- 2 Para selecionar uma semana, deslize o dedo para a esquerda/direita.

#### Modo de exibição diário

- No modo de exibição mensal ou semanal, toque em uma data.
  - → O calendário é classificado por evento.

#### Modo de exibição de agenda

- Na tela do calendário, pressione > Agenda.
  - → Uma lista de eventos é exibida.

### Editar um evento

- 1 Em 🖾, toque em um evento para ver os detalhes.
- 2 Na tela de detalhes do evento, você pode fazer o seguinte:
  - Para editar o evento, pressione e selecione Edit event (Editar evento);
  - Para excluir o evento, pressione e selecione Delete event (Excluir evento).

# 15 Rádio FM

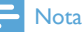

 Sempre conecte os fones de ouvido fornecidos quando sintonizar estações de rádio. Os fones de ouvido são dobráveis como a antena. Para melhor recepção, mova o cabo do fone de ouvido em diferentes direções.

## Sintonizar estações de rádio

#### Sintonização automática

- Na tela inicial, vá para
  - A última estação reproduzida começa a tocar.
  - → Na primeira vez em que você sintoniza o rádio, é iniciada a sincronização automática.
  - Até 20 estações disponíveis são armazenadas como pré-sintonias. Toque para reproduzir uma estação pré-sintonizada.
- 2 Gire a tela para o modo de exibição paisagem ou retrato:
  - Modo de exibição paisagem: tela de reprodução de rádio
  - Modo de exibição retrato: lista de pré-sintonias
- 3 Na tela de reprodução de rádio, toque para selecionar uma estação présintonizada,
  - deslize o dedo para a esquerda/direita para ir para a estação pré-sintonizada seguinte ou anterior;
  - ou toque em **III** para ir para a lista de pré-sintonias.
  - Para silenciar/ativar o som do rádio,
    - toque em <sup>™</sup> / <sup>™</sup>) na tela de reprodução de rádio.

### 🔆 Dica

- Se você se mudar para outro lugar (como outra cidade ou país), reinicie a sintonização automática para obter a melhor recepção.
- Para reiniciar a sintonização automática, pressione selecione Auto tune (Sintonização automática).

#### Sintonia manual

Use a sintonia manual para sintonizar uma frequência ou estação.

- 1 Na tela inicial, vá para 🖻.
  - ➡ A última estação reproduzida começa a tocar.
- 2 Na tela de reprodução de rádio, deslize o dedo para a esquerda/direita na barra de frequência.
  - Você sintonizará a próxima estação disponível a partir da frequência atual.

### Armazenar estações présintonizadas

No **Connect**, você pode armazenar até 20 estações pré-sintonizadas.

- 1 Sintonize uma estação de rádio.
- Na tela de reprodução de rádio, pressione
   e selecione Save preset (Salvar présintonia).
  - → A estação pré-sintonizada aparece na lista de pré-sintonias.
- **3** Arraste a estação pré-sintonizada para um local selecionado.

# 16 Gravações

Na tela inicial, vá para 🗳 para fazer e reproduzir gravações de som.

### Gravações de voz

- 1 Na tela inicial, vá para 😃.
  - → Na biblioteca de gravações, as gravações existentes são exibidas.
- 2 Toque em apara alternar para a tela de gravação.
- 3 Verifique se o microfone está perto da fonte de som a ser gravada.

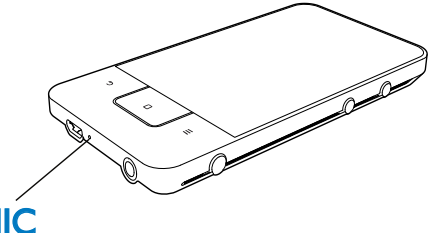

## MIC

4 Para iniciar, pausar ou parar a gravação:

Toque para iniciar a gravação.Toque para parar a gravação.

5 Toque em <sup>III</sup> para alternar para a biblioteca de gravações.

## Gravação de rádio FM

- 1 Na tela inicial, vá para 🖻.
- 2 Sintonize uma estação de rádio.
- 3 Na tela de reprodução de rádio, toque em
  - ➡ A tela de gravação é exibida.
- **4** Siga as Etapas 4 e 5 em **Gravação de voz**.

## Reproduzir gravações

- 1 Na tela inicial, vá para **U**.
  - → Na biblioteca de gravações, as gravações existentes são exibidas.
- 2 Toque em uma gravação para começar a reproduzi-la.
- 3 Toque em II / ▶ para pausar/reiniciar a reprodução.

## Compartilhar gravações

Você pode compartilhar gravações pela Internet ou pelo Bluetooth.

- Toque em <sup>III</sup> para alternar para a biblioteca de gravações.
  - → Na biblioteca de gravações, as gravações existentes são exibidas.
- 2 Pressione = e selecione Share (Compartilhar).
- **3** Toque para selecionar opções.
- 4 Siga as instruções na tela para enviar os arquivos selecionados.

## 17 Alarme

No player, você pode definir alarmes.

#### Definir um alarme

- Verifique se você ajustou o relógio corretamente. (consulte 'Data e hora' na página 64)
- 2 Na tela inicial, toque em . Toque em .
- 3 Para definir um despertador,
  - Para adicionar um alarme, toque em **Add alarm** (Adicionar alarme).
  - Para mudar um alarme, toque na hora pré-programada para o alarme.
- 4 Selecione sua opção. Confirme quando solicitado.

| Time      | Define a hora do alarme.         |
|-----------|----------------------------------|
| (Hora)    |                                  |
| Ringtone  | Selecione o toque para o alarme: |
| (Toque)   | silencioso, campainha ou toque.  |
| Repeat    | Selecione como o alarme será     |
| (Repetir) | repetido.                        |
| Label     | Adicione uma descrição para o    |
| (Tipo)    | alarme.                          |

#### Ligar ou desligar um alarme

- Em ∑ > Q, toque na caixa de seleção ao lado da hora determinada para o alarme soar.
  - Se a função for ativada, a caixa de seleção será selecionada.
  - → Quando você liga o alarme, Â é exibido na barra de status.

#### Usar o alarme

Na hora determinada para o alarme, o alarme soará e a notificação será exibida na barra de status. Arraste a barra de status para baixo para ver os detalhes.

- Para interromper o alarme, toque em **Snooze** (Soneca).
  - → O alarme soa 10 minutos mais tarde.
- Para parar o alarme, toque em **Dismiss** (Parar).
  - → O alarme será repetido na próxima hora programada para o alarme.

## 18 Calculadora

Na tela inicial, toque em 🖻 para usar a calculadora.

- 1 Digite números e operadores matemáticos:
  - Use o teclado na tela para digitar;
  - Deslize o dedo para a esquerda para usar mais funções matemáticas.
- 2 Toque em = para iniciar o cálculo.

#### Para limpar as entradas,

- 1 Toque para posicionar o cursor antes da entrada que deseja limpar.
- 2 Toque em CLEAR várias vezes.
  - As entradas posicionadas antes do cursor são limpas.
  - Para limpar todas as entradas, toque e segure CLEAR.

## 19 Usar o dispositivo em redes corporativas

Você pode usar o **Connect** em redes corporativas. Instale as credenciais seguras ou certificados de segurança para poder acessar as redes corporativas.

O acesso a rede corporativa pode permitir que você defina sua conta do Microsoft Exchange e adicione uma VPN ao dispositivo. Com a conta do Microsoft Exchange, você pode acessar sua caixa de emails do Exchange no trabalho.

### Instalar credenciais seguras

Peça ao administrador da rede credenciais seguras ou certificados de segurança.

#### Para instalar as credenciais seguras,

 Transfira os arquivos de credenciais seguras do PC para o dispositivo (consulte 'Arrastar e soltar no Windows Explorer' na página 24).

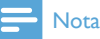

• No **Connect**, verifique se as credenciais seguras estão salvas no diretório raiz, em vez de em uma pasta.

2 Instale as credenciais seguras:

- Na tela inicial, vá para 
   > Location
   & security (Local e segurança) >
   Install from USB storage (Instalar do armazenamento USB);
- Toque no arquivo para começar a instalação;
- Defina a senha e o nome para as credenciais como solicitado.

#### Para aplicar as credenciais seguras,

- Defina a senha para o armazenamento de credencial.
  - Em (), selecione **Location & security** (Local e segurança) > **Set password** (Definir senha).
- 2 Em 
   , selecione Location & security (Local e segurança) > Use secure credentials (Usar credenciais seguras).
  - → No dispositivo, permita que os aplicativos usem as credenciais seguras.

### Configurar sua conta no Microsoft Exchange

- 1 Na tela inicial, vá para 🖳
- 2 Configure sua conta de email:
  - Digite as informações sobre sua conta e selecione Exchange como o tipo de conta.
  - Se você configurou outras contas de email, pressione e selecione Add account (Adicionar conta) na tela de lista de contas.
- **3** Siga as instruções na tela para concluir a configuração.
  - Para o endereço do servidor, digite o endereço da Web do Outlook Web Access, por exemplo, owa. nome\_da\_empresa.com ou mail. nome\_da\_empresa.com/owa.
  - Para obter outras informações de configuração, tal como nome de domínio e nome de usuário, consulte seu administrador de sistema.

### - Nota

• O dispositivo pode funcionar com o Microsoft Exchange 2003 e 2007.

## Adicionar VPN

A Rede privada virtual (VPN) permite que você se conecte a redes privadas por acesso seguro. Às vezes, você necessita do acesso à VPN para se conectar a redes corporativas.

#### Para adicionar uma VPN no dispositivo

- 1 Peça ao administrador da rede as informações de configuração.
- 2 Na tela inicial, vá para > Wireless & networks (Sem fio e redes) > VPN settings (Configurações da VPN) > Add VPN (Adicionar VPN).
- **3** Configure a VPN como solicitado.
- 4 Instale as credenciais seguras como necessário (consulte 'Instalar credenciais seguras' na página 54).

#### Para se conectar à VPN,

- 1 Verifique se conectou o **Connect** à Internet.
- 2 Na tela inicial, vá para > Wireless
   & networks (Sem fio e redes) > VPN settings (Configurações da VPN).
   → Uma lista de VPNs é exibida.
- **3** Toque na VPN para começar a conexão.

## 20 Configurações

Na tela inicial, vá para <sup>(a)</sup> para selecionar suas configurações.

- Deslize o dedo para cima ou para baixo para percorrer as listas de opções. Toque em uma opção para selecioná-la:
- Toque em D para ir até a tela inicial;
- Toque em ᠫ para ir até a tela anterior.

### Modo avião

Em Wireless & networks (Sem fio e redes) > Airplane mode (Modo avião), desative ou ative o acesso a Wi-Fi ou Bluetooth.

Ligue o modo de avião quando:

 você precisar desativar o acesso a Wi-Fi ou Bluetooth para fins de segurança, tal como em um avião.

## Configurações de Wi-Fi

Em Wireless & networks (Sem fio e redes) > Wi-Fi settings (Configurações Wi-Fi), selecione as configurações Wi-Fi no dispositivo.

- 1 Se necessário, toque em Wi-Fi.
  - Se a função for ativada, a caixa de seleção será selecionada.
  - → Você verá uma lista de redes Wi-Fi dentro do alcance e redes previamente conectadas (se as redes forem lembradas).
- 2 Conectar o Connect a uma rede:
  - Na lista de redes Wi-Fi, toque na selecionada;
  - Na caixa de texto pop-up, digite a chave de criptografia.

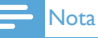

- Caso você tenha desativado a transmissão do SSID (Service Set Identifier, Identificador de conjunto de serviços) ou ocultado o SSID do roteador, insira manualmente o SSID ou o nome público da rede.
- Se o DHCP (Dynamic Host Configuration Protocol, Protocolo de Configuração Dinâmica do Host) estiver indisponível ou desativado no roteador, insira manualmente o endereço IP do (consulte 'Configurações avançadas' na página 57)Connect.

#### Para atualizar a lista de redes Wi-Fi,

 Em Wireless & networks (Sem fio e redes) > Wi-Fi settings (Configurações Wi-Fi), pressione = e selecione Scan (Pesquisar).

#### Notificação de rede

#### Ative a opção Network notification

(Notificação de rede). Na barra de status, **?** é exibido quando uma rede aberta Wi-Fi está disponível.

#### Adicionar rede Wi-Fi

#### Digitar o SSID manualmente

SSID (Service Set Identifier) é o nome de um roteador. Pelo nome, o roteador é reconhecido por outros dispositivos Wi-Fi. Se você tiver ocultado o SSID do roteador (por exemplo, desativando a transmissão do SSID), o roteador ficará invisível na lista de redes disponíveis. Para conectar o **Connect** ao roteador, digite o SSID do roteador manualmente antes de procurar redes disponíveis no **Connect**.

- Em Wi-Fi settings (Configurações Wi-Fi), selecione Add Wi-Fi network (Adicionar rede Wi-Fi).
- 2 Digite o SSID do roteador.
  - ➡ O Connect começa procurando a rede.
  - → Você pode localizar a rede na lista de redes.
- 3 Conecte o Connect à rede.
  - r aparece na barra de status quando a conexão Wi-Fi é concluída com êxito.

#### Configurações avançadas

#### Digite o endereço IP manualmente

- 1 Em Wi-Fi settings (Configurações Wi-Fi), pressione ≡ e selecione Advanced (Avançadas) > Use static IP (Usar IP estático).
  - Se necessário, toque em Use static IP (Usar IP estático) para ativar a função.
    - Se a função for ativada, a caixa de seleção será selecionada.
- 2 Em IP settings (Configurações IP), atribua um endereço IP manualmente.
  - Digite um endereço IP que permita que o dispositivo esteja na mesma sub-rede do roteador. Por exemplo, se o roteador tem o endereço IP: 192.168.1.1, Máscara de subrede: 255.255.255.000, digite o seguinte no dispositivo: Endereço IP: 192.168.1.XX (onde XX indica um número), Máscara de sub-rede: 255.255.255.000.
    - O Connect começa a se conectar à rede usando o endereço IP.
    - Image: aparece na barra de status quando a conexão Wi-Fi é concluída com êxito.

### - Nota

- Se o DHCP estiver disponível no roteador, o Auto IP será usado para o Connect.
- Verifique se você não digitou um endereço IP já atribuído a um computador/dispositivo na rede.

#### Outras configurações avançadas

Em um ambiente de conexão em rede, selecione as configurações avançadas para o **Connect**.

- 1 Em Wi-Fi settings (Configurações Wi-Fi), pressione = e selecione Advanced (Avançadas).
  - Se necessário, toque em **Use static IP** (Usar IP estático) para ativar a função.
    - Se a função for ativada, a caixa de seleção será selecionada.

2 Defina as configurações como necessário:

| IP address | Atribua um endereço IP e                |
|------------|-----------------------------------------|
| (Endereço  | uma máscara de sub-rede ao              |
| IP)        | Connect na rede. Verifique se           |
|            | você não digitou um endereço            |
|            | IP já atribuído a um computador/        |
|            | dispositivo na rede.                    |
| Gateway,   | Preencha o gateway e a máscara          |
| Netmask    | de rede da rede à qual o <b>Connect</b> |
| (Máscara   | está conectado.                         |
| de rede)   |                                         |
| DNS1,      | O DNS (Domain Name Service)             |
| DNS2       | é fornecido pelo seu provedor de        |
|            | Internet ou são as configurações        |
|            | de IP do roteador que se conecta        |
|            | à Internet.                             |

## Definições do Bluetooth

Em • > Wireless & networks (Sem fio e redes) > Bluetooth settings (Configurações Bluetooth), gerencie as configurações do Bluetooth.

#### Bluetooth

• Toque em **Bluetooth** para ativar/desativar a função.

#### Nome do dispositivo

Pelo nome do dispositivo, o **Connect** é localizado em outro dispositivo Bluetooth durante o emparelhamento e a conexão Bluetooth.

- 1 Em **Device name** (Nome de dispositivo), toque para mostrar a caixa de texto.
- 2 Toque na caixa de texto para inserir o nome do dispositivo.
  - ➡ O teclado na tela é exibido.
- **3** Digite o nome do dispositivo.

### Detectável

Quando a opção **Discoverable** (Detectável) estiver ativa, o **Connect** será**detectável por algum tempo em outros dispositivos**  Bluetooth. Coloque o Connect no modo detectável quando ele estiver para ser conectado a outro dispositivo Bluetooth.

- Toque em **Discoverable** (Detectável) para ativar ou desativar a função.
  - Se a função for ativada, a caixa de seleção será selecionada.
  - Em outro dispositivo Bluetooth, você pode pesquisar o Connect.

## 🔆 Dica

 Para se conectar ao Connect em um dispositivo Bluetooth, consulte o manual do usuário do dispositivo Bluetooth.

#### Procurar dispositivos

Para conectar outro dispositivo Bluetooth no **Connect**, procure o dispositivo Bluetooth no **Connect**.

### 🔆 Dica

- Antes da conexão, consulte o manual do usuário do dispositivo Bluetooth para obter sua senha de emparelhamento Bluetooth. Ou tente 0000 ou 1234.
- No dispositivo Bluetooth, verifique se o dispositivo é detectável por outros dispositivos Bluetooth.
  - Consulte o manual do usuário do dispositivo Bluetooth para obter mais informações.
- 2 No Connect, toque em Scan for devices (Procurar dispositivos) para procurar o dispositivo.
  - O dispositivo aparece em Scan for devices quando é detectado pelo Connect.
- 3 Conecte o dispositivo no Connect:
  - No Connect, toque no dispositivo para iniciar o emparelhamento:
  - Na caixa de texto pop-up, digite a senha para o dispositivo.
    - Depois da conexão bem-sucedida,
       é exibido.

## Ligação

Com a função de ligação, você pode compartilhar a conexão com a Internet do dispositivo com um PC. Assim, o dispositivo pode funcionar como um ponto de acesso Wi-Fi.

- 1 No PC, baixe o arquivo de configuração em http://www.android.com/tether#usb.
- 2 No dispositivo, selecione Wireless & networks (Sem fio e redes) > Tethering (Ligação).
  - Se a função for ativada, a caixa de seleção será selecionada.
- 3 Conecte o dispositivo ao PC pelo cabo USB.
  - → No PC, uma tela pop-up é exibida para instalação.
- 4 Instale o arquivo de configuração baixado como solicitado (consulte a **Etapa 1**).
- 5 No dispositivo, conecte à Internet por Wi-Fi.
  - → No PC, você pode compartilhar a conexão com a Internet do dispositivo.

## Configurações da VPN

Use as configurações da VPN para acessar redes privadas, como redes corporativas (consulte 'Usar o dispositivo em redes corporativas' na página 54).

### Som

Em **Sound** (Som), selecione as definições de sons para seu dispositivo.

#### Configurações de volume

| Silent      | Silencia ou ativa a saída de som;  |
|-------------|------------------------------------|
| mode        | não funciona para reprodução de    |
| (Modo       | mídia ou alarmes.                  |
| silencioso) |                                    |
| Volume      | Arraste o controle deslizante para |
|             | selecionar o nível de volume para  |
|             | mídia e alarme.                    |
|             |                                    |

## Sound settings for notification (Definições de som para notificação)

O toque de notificação emite um som quando um novo evento ocorre. Arraste para baixo a barra de status para ver as informações da lista suspensa de notificações.

| Notification rigntone  | Defina um        |
|------------------------|------------------|
| (Toque de notificação) | arquivo de áudio |
|                        | como toque.      |

## Key stroke feedback (Resposta ao toque na tecla)

| Audible selection | Os sons são reproduzidos  |
|-------------------|---------------------------|
| (Seleção audível) | quando você toca na tela. |
| Screen lock       | Os sons são reproduzidos  |
| sounds (Sons de   | quando você bloqueia/     |
| bloqueio de tela) | desbloqueia a tela.       |

## Tela

Em **Display** (Tela), selecione as configurações da tela:

| Brightness         | Arraste o controle          |
|--------------------|-----------------------------|
| (Luminosidade)     | deslizante para alterar o   |
|                    | brilho da tela.             |
| Auto-rotate        | Ative/desative a rotação    |
| screen (Girar tela | da tela entre os modos      |
| automaticamente)   | de exibição paisagem e      |
|                    | retrato.                    |
| Animation          | Selecione se deseja         |
| (Animação)         | mostrar animação ao abrir   |
|                    | ou fechar as janelas.       |
| Screen timeout     | Após o período de tempo     |
| (Tempo limite da   | selecionado, a tela desliga |
| tela)              | automaticamente. Para       |
|                    | economizar a energia da     |
|                    | bateria, selecione um valor |
|                    | baixo.                      |

#### Controle de DLS XEC

Com o eXtreme Energy Conservation Dynamic Luminance Scaling (XEC DLS), o brilho da tela do **Connect** pode ser ajustado automaticamente para poupar energia.

 Toque em XEC DLS Control para selecionar suas opções.

#### Calibragem do sensor G

O sensor G permite que você alterne entre os modos de exibição paisagem e retrato no **Connect**. Com o sensor G calibrado, o **Connect** pode responder exatamente à rotação da tela e alternar entre os modos de exibição paisagem e retrato.

- Toque em G-Sensor Calibration (Calibração do sensor G) para iniciar a calibração.
- 2 Siga as instruções na tela para concluir a calibração.

### Localização e segurança

#### Usar redes wireless

- Em Location & security (Local e segurança), ative ou desative a opção Use wireless networks (Usar redes wireless).
  - Se a função for ativada, a caixa de seleção será selecionada.
  - → Você pode permitir ou impedir que as \*informações do seu local sejam usadas em serviços online de localização, tal como o Maps ou outros serviços e aplicativos relevantes.

### 🔆 Dica

 \*As informações de local são baseadas no endereço IP atribuído ao dispositivo na rede Wi-Fi.

#### Definir desbloqueio da tela

Por padrão, para desbloquear a tela do **Connect**, pressione 🙂 / 🔒 e arraste o controle deslizante para abrir o cadeado.

Em **Set up screen lock** (Definir bloqueio de tela), você pode definir um padrão, pin ou senha como a segurança de desbloqueio. Para desbloquear a tela, essa segurança de desbloqueio é exigida.

| None     | nenhuma segurança de          |
|----------|-------------------------------|
| (Nenhum) | desbloqueio é exigida.        |
| Pattern  | Defina um padrão como a       |
| (Padrão) | segurança do desbloqueio.     |
| PIN      | Defina um PIN que consista em |
|          | números.                      |
| Password | Defina uma senha que consista |
| (Senha)  | numa combinação de números,   |
|          | letras e símbolos.            |

#### Visible password (Senha visível)

Sua senha consiste em vários caráteres. Para verificar se digitou os caracteres corretamente, mostre-os ao digitar a senha. Ative ou desative **Visible password** (Senha visível) conforme necessário.

- Toque na caixa de seleção.
  - Se a função for ativada, a caixa de seleção será selecionada.

## Selecionar administradores de dispositivo

Os aplicativos em redes corporativas exigem direitos de administrador de dispositivo, tal como o email e o calendário em sua conta do Microsoft Exchange.

Antes de desinstalar um aplicativo, desative os direitos de administrador de dispositivo.

- Em Select device administrator (Selecionar administrador do dispositivo), toque em um aplicativo.
  - Os direitos de administrador do dispositivo são desativados.
  - ➡ Você não pode sincronizar dados para o aplicativo.

#### Armazenamento de credenciais

Em conexões wireless, você necessita de credenciais seguras quando:

 acessa um servidor Web que exige credenciais de login ou quando se conecta a redes corporativas.

Em Location & security (Local e segurança) > Credential storage (Armazenamento de credenciais), selecione as seguintes opções:

| Use secure        | Permite que aplicativos      |
|-------------------|------------------------------|
| credentials (Usar | usem as credenciais          |
| credenciais       | seguras.Verifique se você    |
| seguras)          | definiu a senha para         |
|                   | o armazenamento de           |
|                   | credencial.                  |
| Install from      | Instala as credenciais       |
| USB storage       | seguras do dispositivo       |
| (Instalar do      | (consulte 'Instalar          |
| armazenamento     | credenciais seguras' na      |
| USB)              | página 54).                  |
| Set password      | Define ou altera a senha     |
| (Definir senha)   | do armazenamento de          |
|                   | credenciais                  |
| Clear storage     | Limpa todas as credenciais e |
| (Limpar           | a senha do armazenamento     |
| armazenamento)    | de credencial.               |

## Aplicações

Em **Aplications** (Aplicativos), gerencie os aplicativos instalados no **Connect**.

#### Fontes desconhecidas

No **Connect**, você pode instalar aplicativos baixados do Market ou de outras fontes.

 Para os aplicativos de fontes diferentes do Market, toque em Unknown sources (Fontes desconhecidas) para permitir a instalação no Connect.

#### Gerenciar aplicativos

Em Manage applications (Gerenciar aplicativos), gerencie os aplicativos no dispositivo.Você pode instalar/desinstalar aplicativos ou selecionar outras opções.

- 1 Localizar os aplicativos:
  - Em Downloaded (Baixado), localize os aplicativos que você baixou do Market ou outras fontes.

- Em Running (Em execução), localize os aplicativos executados no dispositivo.
- Em All (Tudo), localize todos os aplicativos que você instalou no dispositivo.
- 2 Toque em um aplicativo.
  - → As opções e informações são exibidas.
- **3** Toque para selecionar uma opção.

## Para instalar aplicativos que você transfere de PCs pelo cabo USB,

- 1 Na tela inicial, vá para 📖.
- Localize o aplicativo e toque na opção para começar a instalação.

### Serviços em execução

Em **Running services** (Serviços em execução), verifique os serviços em execução no dispositivo. Se necessário, toque para interromper um serviço.

### Uso de bateria

Em **Battery use**, verifique o uso da bateria pelos aplicativos.

## Contas e sincronização

Em **Accounts & sync** (Contas e sincronização), selecione como os dados são sincronizados em aplicativos.

| Background     | Sincroniza os dados quando  |
|----------------|-----------------------------|
| data (Dados em | os aplicativos não estão em |
| segundo plano) | execução.                   |
| Auto-sync      | Sincroniza os dados         |
| (Sincronização | automaticamente como        |
| automática)    | programado.                 |
| Manage         | Seleciona contas para       |
| accounts       | sincronização automática ou |
| (Gerenciar     | sincronização em segundo    |
| contas)        | plano. Ou sincroniza as     |
|                | contas manualmente.         |

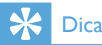

 O Auto-sync (Sincronização automática) é desativado quando você desativa o Background data (Dados em segundo plano).

## Privacidade

Em **Privacy** (Privacidade) > **Factory data reset** (Redefinição dos dados de fábrica), você pode apagar todos os dados armazenados na memória interna do player:

### Armazenamento

Em **Storage** (Armazenamento), saiba qual é o espaço da memória interna do seu **Connect**.

### Idioma e teclado

#### Selecionar idioma

Em **Select language** (Selecionar idioma), selecione o idioma para as instruções na tela do **Connect**.

#### Dicionário do usuário

Em User dictionary (Dicionário do usuário), adicione ou retire palavras ou frases do dicionário do usuário. Você pode personalizar as sugestões de palavra exibidas na tela pop-up durante sua entrada de texto no teclado do Android.

#### Para adicionar uma palavra ou frase,

• Pressione para adicionar uma palavra ou frase.

#### Para editar ou excluir uma palavra ou frase,

- Toque na palavra ou frase.
   → Uma tela pop-up é exibida.
- 2 Edite ou exclua a palavra ou frase.

#### Teclado Android

Em Android keyboard (Teclado Android), selecione suas opções para a entrada de texto pelo teclado na tela.

- Toque na caixa de seleção para selecionar a opção.
  - Se a função for ativada, a caixa de seleção será selecionada.

#### Configurações do teclado Android

| Sound on key        | A tecla emite um som       |
|---------------------|----------------------------|
| press (Emitir som   | para cada pressionamento   |
| no pressionamento   | no teclado na tela.        |
| de teclas)          |                            |
| Popup on key        | Quando uma tecla de        |
| press (Exibir       | letra é pressionada, é     |
| popup no            | exibido um popup da        |
| pressionamento de   | letra.                     |
| teclas)             |                            |
| Touch to correct    | Sublinha a diferença entre |
| words (Toque para   | as palavras digitadas e as |
| corrigir palavras)  | palavras sugeridas.        |
| Auto-capitalization | A primeira letra de uma    |
| (Capitalização      | nova frase fica maiúscula. |
| automática)         |                            |
| Show settings key   | Mostra ou oculta a tecla   |
| (Mostrar tecla de   | de configurações no        |
| configurações)      | teclado Android.           |
| Voice input         | Selecione onde localizar a |
| (Entrada de voz)    | tecla de entrada de voz 뵢  |
|                     | : no teclado principal ou  |
|                     | no teclado de símbolos.    |
| Input languages     | Selecione idiomas que      |
| (Idiomas de         | podem ser alternados       |
| entrada)            | durante a entrada de       |
|                     | texto.                     |

## Word suggestion settings (Configurações de sugestão de palavra)

| Quick fixes    | Os erros de ortografia       |
|----------------|------------------------------|
| (Reparos       | comuns são corrigidos        |
| rápidos)       | automaticamente.             |
| Show           | Palavras já digitadas são    |
| suggestions    | exibidas na tela pop-up      |
| (Mostrar       | durante a entrada de texto.  |
| sugestões)     |                              |
| Auto-complete  | Toque em <b>Lund</b> ou na   |
| (Preenchimento | pontuação para selecionar a  |
| automático)    | palavra realçada e completar |
|                | a entrada de texto.          |

### Entrada e saída de voz

Em **Voice input & output** (Entrada e saída de voz), selecione suas opções para:

- a entrada de texto pela tecla de entrada de voz ♥ no teclado Android;
- a saída de voz para a função de acessibilidade no dispositivo (consulte 'Acessibilidade' na página 63).

#### Entrada de voz:

Em **Voice recognizer settings** (Configurações do identificador de voz), selecione suas opções para reconhecimento de voz, tal como idioma.

#### Saída de voz:

Instalar dados de voz

Baixe do Marketos dados de voz para síntese de fala.

1 Conecte o dispositivo à Internet.

#### 2 Em Text-to-speech settings

(Configurações de conversão de texto em fala), toque em **Install voice data** (Instalar dados de voz).

→ Procure e baixe os dados de voz.

Selecione suas opções para a saída de voz

1 Em Language (Idioma), selecione um idioma conforme necessário.

- 2 Em Speech rate (Velocidade da fala), selecione uma velocidade na qual o texto é lido: normal, fast (rápido) ou slow (lento).
- **3** Toque em Listen to an example (Ouvir um exemplo).
  - Suas opções são usadas para reproduzir a demonstração da síntese de fala.

Usar sua opção para saída de voz

- Toque em **Always use my settings** (Sempre usar minhas configurações).
  - Se a função for ativada, a caixa de seleção será selecionada.

## Acessibilidade

Com a função de acessibilidade, as ações na tela do dispositivo são lidas em voz alta pela tecnologia de conversão de texto em fala, como os toques, que indicam a seleção de itens do menu. Para as pessoas que não podem ler a tela claramente, a função permite que usem o dispositivo numa maneira mais fácil.

#### Instalar os aplicativos de acessibilidade

 No Market, baixe um aplicativo, como Talkback. Instale o aplicativo em seu dispositivo.

#### Usar a função de acessibilidade

- 1 Selecione Accessibility (Acessibilidade).
  - Se a função for ativada, a caixa de seleção será selecionada.
- 2 Selecione um aplicativo de acessibilidade que você instalou.
- Selecione suas opções para saída de voz (consulte 'Entrada e saída de voz' na página 63).

### Data e hora

#### Configuração automática

Na Internet, você pode sincronizar a data e a hora no **Connect** usando os serviços online da Philips (consulte 'Philips' na página 65).

## Para ativar a configuração automática do relógio,

- 1 Em Date & time (Data e hora), toque para ativar a opção Automatic (Automático).
  - Se a função for ativada, a caixa de seleção será selecionada.
- 2 Em Select time zone (Selecionar fuso horário), selecione o fuzo horário atual.
- 3 Em Use 24-hour format (Usar formato de 24 horas) e Select date format (Selecionar formato de data), selecione suas opções para a exibição da hora e da data.

### Configuração manual

- Em Date & time (Data e hora), toque para desativar a opção Automatic (Automático).
  - Se a função for desativada, a caixa de seleção será desmarcada.
- 2 Toque para definir a hora, a data e o fuso horário em Set date (Definir data), Set time zone (Definir fuso horário) e Set time (Definir hora).
  - Para selecionar os dígitos, toque ou segure +, -.

## Informações

Em **Information** (Informações), verifique o status e as informações sobre o **Connect**.

| System updates    | Verifique as atualizações         |
|-------------------|-----------------------------------|
| (Atualizações do  | de sistema do <b>Connect</b> .    |
| sistema)          | Verifique se conectou o           |
|                   | dispositivo à Internet.           |
|                   |                                   |
| Status            |                                   |
| Battery status    | Exibe o status de                 |
| (Status da        | carregamento de energia.          |
| bateria)          |                                   |
| Battery level     | Exibe a porcentagem de            |
| (Nível da         | energia restante.                 |
| bateria)          | _                                 |
| Wi-Fi MAC         | Exibe o identificador             |
| address           | exclusivo atribuído ao            |
| (Endereço Wi-Fi   | adaptador de rede do              |
| MAC)              | Connect.                          |
|                   | Se a filtragem de endereço        |
|                   | MAC estiver ativada               |
|                   | no roteador, adicione o           |
|                   | endereço MAC do <b>Connect</b>    |
|                   | à lista de dispositivos que       |
|                   | podem acessar a rede.             |
| Bluetooth         | Exibe o endereço Bluetooth        |
| address           | do <b>Connect</b> quando a        |
| (Endereço         | função Bluetooth está ligada.     |
| Bluetooth)        |                                   |
| Up time           | Exibe o tempo que o               |
| (Tempo de         | dispositivo <b>esteve ligado.</b> |
| funcionamento)    |                                   |
|                   |                                   |
| Battery use (Uso  | Exibe o consumo de energia        |
| da bateria)       | de cada aplicativo em             |
|                   | execução.                         |
| Legal information | Informações legais do             |
| (Informações      | Connect                           |
| legais)           |                                   |
| Registration ID   | Exibe o ID de registro que        |
| (ID de registro)  | você usa para registrar o         |
|                   | Connect em www.philips.           |
|                   | com/welcome.                      |
| Model number      | N° do modelo do <b>Connect</b>    |
| (Número do        |                                   |
| modelo)           |                                   |

| Android version | Versão de firmware da           |
|-----------------|---------------------------------|
| (Versão do      | plataforma Android na qual      |
| Android)        | o dispositivo <b>está sendo</b> |
|                 | executado                       |
| Build number    | Versão do software do           |
| (Número da      | Connect                         |
| versão)         |                                 |
|                 |                                 |

## **Philips**

No **Connect**, você pode acessar os serviços online da Philips na Internet, tal como registro, data e hora e atualização do firmware.

### Registro

#### Registrar oConnect

Para registrar o **Connect** no site www.philips. com/welcome, use um endereço de email como sua conta. Em seguida, faça o registro pelo link do site recebido no email.

- 1 Verifique se conectou o dispositivo à Internet.
- 2 Para registrar o Connect,
  - selectione Philips > [Registro] > [Registrar];
  - Digite seu endereço de email válido;
    - Você receberá uma mensagem de email de ConsumerCare@Philips. com.
  - Use o link de página da Web no email para concluir o registro.

#### Verificar as informações de registro

Você pode verificar se registrou o **Connect**, se concluiu o registro e a conta que usou para o registro.

Toque em [Registro] > [Informações de registro].

#### Desregistrar o Connect

Para usar outro endereço de email como sua conta no site www.philips.com/welcome, você pode desregistrar o **Connect**.

- 1 Toque em [Registro] > [Cancelar registro].
- 2 Confirme quando solicitado.

#### Atualizar

- 1 Verifique se conectou o dispositivo à Internet.
- 2 Toque em [Atualizar].
  - O dispositivo começa a verificar a atualização de firmware.
  - O download e a instalação da atualização de firmware iniciam automaticamente.

#### - Nota

 Mantenha o dispositivoligado antes da conclusão da atualização do firmware.

## 21 Verificar atualizações de firmware

Se o **Connect** estiver conectado a uma rede Wi-Fi, você poderá receber notificações sobre as atualizações de firmware. Arraste para baixo a barra de status superior para verificar notificações.

Você pode atualizar o firmware do **Connect** no dispositivo.

# Atualizar o firmware no dispositivo

No **Connect**, você pode atualizar o firmware pelos serviços online da Philips na Internet (consulte 'Atualizar' na página 65).

## 22 Dados técnicos

#### Alimentação

Fonte de alimentação: bateria interna recarregável de polímero de íon e lítio de 1.100 mAh

Tempo de reprodução

- Áudio: 25 horas
- Vídeo: 5 horas

#### Tela

Tipo: tela LCD sensível ao toque Medida diagonal da tela (pol.): 3,2 Resolução: 480 × 320 pixels (HVGA), 262 mil cores

Proporção da imagem: 3:2

#### Plataforma

Android™ 2.3

#### Software

Philips Songbird: para transferir arquivos de mídia

#### Conectividade

Fone de ouvido com plugue de 3,5 mm USB 2.0 de alta velocidade Rede local wireless: Wi-Fi 802.11 b/g/n Bluetooth

- Perfis do Bluetooth: A2DP, AVRCP, perfil de remessa de objetos

- Versão do Bluetooth: 2.1 +EDR

#### Som

Separação de canais: > 45 dB Resposta em frequência: 22 - 20.000 Hz Potência de saída (RMS): 2 × 2,4 mW Relação sinal-ruído: > 83 dB

#### Reprodução de áudio

Formatos suportados:

- WAV
- MP3
- WMA (desprotegido)
- Audível (.aax)
- AAC/. m4a (desprotegido)
- RealAudio (.ra, .ram)
- OGG Vorbis
- OGG Flac
- APE
- 3GPP
- AMR-NB (mono), AMR-WB (estéreo)
- MIDI (Digite 0 e 1 (.mid, .xmf,.mxmf)),

RTTTL/RTX (.rtttl,. rtx), OTA (.ota) e iMelody (.imy)

#### Captura de áudio

AMR-NB

- Taxa de transferência: 4,75 a 12,2 kbps
- Taxa de amostragem: 8 kHz
- Arquivo suportado: 3GPP (.3gp)

Especificado

- Taxa de transferência: 128 kbps
- Taxa de amostragem: 44,1 kHz
- Formato do arquivo: MP3
- Microfone embutido: mono

#### Reprodução de vídeo

Formatos suportados:

- WMV (.wmv,. avi), (desprotegido)
- MPEG-4 (.avi)
- MPEG-2
- H.264 (3gpp, .mp4)
- H.263 Sorrenson
- On2/VP6
- FLV (suportado para transmissão de Internet)

#### Reprodução de imagens estáticas

Formatos suportados:

- JPEG
- BMP
- PNG
- GIF

#### Rádio FM

- Sintonização automática/manual
- 20 pré-sintonizações

#### Mídia de armazenamento

Capacidade da memória interna<sup>2</sup>: SA3CNT08 8 GB de NAND Flash SA3CNT16 16 GB de NAND Flash SA3CNT32 32 GB de NAND Flash

#### Aplicativos pré-carregados

Android Market<sup>™</sup> YouTube<sup>™</sup> Navegador da Web Google Search Google Voice Search Gmail<sup>™</sup> Google Talk<sup>™</sup> Google Talk<sup>™</sup> Google Maps<sup>™</sup> Google Latitude<sup>™</sup> Google Places<sup>™</sup> Google Navigation Google Calendar<sup>™</sup> Alarme Calculadora

### - Nota

- <sup>1</sup> Baterias recarregáveis têm um número limitado de ciclos de carga. A vida útil da bateria e o número de ciclos de carga variam de acordo com o uso e as configurações.
- <sup>2</sup> 1 GB = 1 bilhão de bytes; a capacidade de armazenamento disponível é menor. Não é possível contar com a capacidade de memória total porque parte da memória é reservada para o dispositivo. A capacidade de armazenamento é baseada em 4 minutos por música e 128 kbps de codificação MP3.

### Requisitos de sistema do PC

- Windows<sup>®</sup>XP (SP3 ou superior), Vista/7 (32 bits, 64 bits)
- Processador Pentium III 800 MHz ou superior
- 512 MB de RAM
- 500 MB de espaço no disco rígido
- Conexão com a Internet
- Windows<sup>®</sup> Internet Explorer 6.0 ou posterior
- Porta USB

## 23 As informações sobre atendimento ao cliente de parceiros de serviços

#### 7 digital

Com o aplicativo **7 digital** Music Store, você pode descobrir, comprar e ouvir música em qualquer lugar. Sua interface eficiente é simples usar. Então, você achará que ele é o complemento perfeito para o seu GoGear. Aliás, já vem pré-instalado no seu dispositivo MP3 – tudo o que você deve fazer é clicar no logo 7 digital e começar a ouvir.

Perguntas frequentes (FAQ) http://www.7digital.com/help

#### MOG

MOG é um premiado serviço de música sob demanda. Por US\$ 9,99 por mês, os assinantes do MOG nos EUA podem "encher" o seu GoGear Connect com todas as músicas que desejarem de um catálogo imenso de mais de 11 milhões de canções, incluindo downloads móveis ilimitados. Além disso, os assinantes podem acessar música pela Web, TV e muitos outros dispositivos legais — todos com a mais alta fidelidade de áudio de qualquer serviço de música (320 kbps). Experimente o MOG gratuitamente por 14 dias!

Perguntas frequentes (FAQ)

http://support.mog.com

#### Rhapsody

O Rhapsody deixa você ouvir milhões de faixas em qualquer lugar, incluindo em seu dispositivo Android, por um preço mensal baixo. Você pode transmitir músicas ou baixá-las diretamente para seu dispositivo para reproduzi-las quando estiver offline . Disponível nos EUA somente. Novos usuários podem experimentá-lo gratuitamente!

#### Perguntas frequentes (FAQ)

http://www.rhapsody.com/support/mobile\_apps

#### AUPEO!

AUPEO! O Personal Radio é uma maneira fácil e gratuita de conhecer as músicas que você tem certeza de que irá amar e curtir mais de 100 estações que cobrem todos os estilos - sempre disponível na Web; como um aplicativo...em qualquer lugar.

Perguntas frequentes (FAQ)

https://www.aupeo.com/faq

#### VIEWSTER

O aplicativo VIEWSTER transforma seu Philips GoGear em um dispositivo de entretenimento incrível. Escolha entre uma enorme variedade de filmes, séries e clipes para que todas as suas viagens sejam incríveis. Basta fazer login e pressionar Play – quando e onde você desejar!

Perguntas frequentes (FAQ)

http://viewster.com/help.aspx

#### Audible

O Audible.com disponibiliza audiolivros digitais e muito mais.

#### Perguntas frequentes (FAQ)

http://mobile.audible.com/faqAndroid.htm

#### LISTA DE SERVICO AUTORIZADO - BRASIL

31-32257262

BELEM

91-32353091

27-37321142

27-37222288

27-33614355

27-37633806

27-32891233

27-32233899

62-33243562

64-34532878

64-34412786

61-6318166

62-33534967

62-32919095

62-32292908

64-34952401

62-33551484

64-34310837

64-36367458

61-36228519

64-36618259

64-34611133

62-3971320

64-36132034

62-35051505

62-33571285

99-35381889

99-35381889

99-36212794

99-35212377

98-34731414

99-33216052

99-36423142

98-32241581

98-32323236

66-34011394

65-33176464

65-35491333

65-32662326

66-34981682

66-34233888

65-33261431

65-36826502

67-4811543

67-33242804

67-33831540

67-33213898

67-3/217117

67-34413851

67-34314313

67-35240849

35-37312070

34-32416026

34-36611132

34-36691869

37-33513455

37-34311473

BELEM

91-32421090

PICOS

89-34155135

#### ACRE

CRUZEIRO DO SUL RIO BRANCO RIOBRANOO

#### ALAGOAS

ARAPIRACA MACEIO PALMEIRA DOS INDIOS UNIAO DOS PALMARES

#### AMAZONAS MANAUS

MANAUS

#### BAHIA

ALA GOINHAS BARREIRAS CAFTITE CAMACAR CRUZ DAS ALMAS ESPLANADA FUNAPOLIS FEIRA DE SANTANA FEIRA DE SANTANA GUANAMBI II HEUS IRECE ITABUNA ITAPETINGA JACOBINA JEQUIE JUAZEIRO JUAZEIRO LAURO DE EREITAS MURITIRA PAULO AFONSO RIBEIRA DO POMBAL SAL VADOR SAL VADOR SAL VADOR SENHOR DO BONFIM SERRINHA ST O ANTONIO JESUS TEIXEIRA DE FREITAS VALENCA VITORIA DA CONOLIISTA CEARÁ

#### CRATEUS

FORTALEZA FORTAL FZA IGUATU ITAPIPOCA SOBRAI SOBRAI ΤΔΙΙΔ TIANGUA UBA.JARA

#### DISTRITO FEDERAL

BRASILIA BRASIL IA BRASILIA

#### ESPIRÍTO SANTO ALEGRE ARACRIZ

BARRA DE SAO FRANCISCO27-37562245 68-32217642 CACHOFIRA DE ITAPEMIRIM28-35223524 68-32249116 COLATINA GUARAPAR SAO MATEUS 82-35222367 SERRA 82-32417237 VI A VELHA 82-34213452 VITORIA 82-32811305 GOIÁS ANAPOLIS 92-36633366 CALDAS NOVAS 92-32324252 CAT AL AO FORMOSA GOIANESIA 75-34211128 GOIANIA 77-36117592 GOIANIA 77-34541183 GOIATUBA 71-36218288 ITAPURANGA ITUMBIARA 75-6212839 75-34271454 JATAI 73-32815181 75-32232882 MINEIROS 75-32213427 PIRES DO RIO 77-34512791 RIAI MA 73-32315995 RIO VERDE 74-36410202 TRINDADE 73-36137777 URUACU 77-32613003 MARANHÃO 74-36211323 73-3525-4141 ACAILANDIA 74-36116456 ACALLANDIA 74-36111002 BACABAL 71-33784021 CAYIAS 75-34241908 COELHO NETO 75-32811349 IMPERATRIZ 75-2761853 PEDREIRAS 71-32473659 SAO JOSE DE RIBAMAR 71-32072070 SAOLUIS 71-33356233 74-35413143 MATO GROSSO 75-32611794 BARRA DO GARCAS 75-36314470 CUIABA 73-30111600 LUCAS DO RIO VERDE 75-36/13710 PONTES E LACERDA 77-34241183 PRIMAVERA DO LESTE RONDONOPOLIS TANGARA DA SERRA 88-36910019 VARZEA GRANDE 85-32875506 85-40088555 MATO GROSSO DO SUL 88-35810512 AMAMRAI CAMPO GRANDE 88-36312030 88-36110605 CAMPO GRANDE 88-36115065 CAMPO GRANDE 88-3/371087 DOURADOS NOVA ANDRADINA 88-36713336 88-36341233 PONTA PORA TRESLAGOAS 61-35564840 MINAS GERAIS 61-33549615 ANDRADAS 61-3445 1991 ARAGUARI ARAXA ARAXA 28-35526349 ARCOS 27-32561251 RAMBLI

BAIXO GUANDU

68-33227216

BELO HORIZONTE BELO HORIZONTE **BFTIM** ROMDESPACHO CARANGOLA CARATINGA 27-3328-4292 CASSIA CATAGUASES CONGONHAS CONSELHEIRO LAFAIETE CONTAGEM CONTAGEM CORONEL FABRICIANO CURVELO DIVINOPOLIS FORMIGA FRUTAL GOVERNADOR VALADARES 33-32716650 GOVERNADOR VALADARES 33-32217250 GUAXUPE GUAXUPE IPATINGA ITABIRA ITA.IURA ITAPECE RICA ITAI NA JOAO MONI EVADE JOAO PINHEIRO JUIZ DE FORA LAGOA DA PRATA I AVRAS LAVRAS 1.UZ MANHUACU MONTE CARMELO MONTE SANTO DE MINAS MONTES CLAROS MIRIAE NANUQUE NOVAL IMA OLIVEIRA PARA DE MINAS PARACATU PASSOS PATOS DE MINAS PATROCINIO PIUMHI POCOS DE CALDAS POCOS DE CALDAS PONTE NOVA POUSO ALE GRE S SEBASTIAO PARAISO SAO JOAO DEL REL SETE LAGOAS TEOFIL O OTON TIMOTEO TRES CORACOES LIRA UBERABA VARGINHA VARGINHA VARZEA DA PALMA VICOSA PARÁ ANANINDELIA

#### 31-32254066 91-32542424 BELEM 31-35322088 CAPANEMA 91-34621100 37-35222511 CASTANHAL 91-37215052 32-37412017 ITAITUBA 93-3518-5020 33-33213433 MARABA 94-33211891 35-35412293 ORIXIMINA 93-35491606 32-34227986 PARAGOMINAS 91-30110778 31-37311638 PARALIAPERAS 94-33561756 31-37622001 SANTAREM 93-35235322 31-33912994 31-33953461 PARAÍBA 31-38411804 CAMPINA GRANDE 83-33212128 38-37213009 ESPERANCA 83-3612273 37-32212353 GUARARIRA 83-32711159 37-33214177 JOAO PESSOA 83-32469689 JOAO PESSOA 83-32446044 34-34235279 JOAO PESSOA 83-3221-0460 NOVA EL ORESTA 83-3741014 35-35513891 35-35514124 ΡΔΡΔΝΔ 31-38222332 ASSIS CHATEAUBRIAND 44-35285181 31-38316218 BANDFIRANTES 43-35421711 35-36211315 CAMPO MOURAO 44-30164500 37-33411326 CASCAVE 45-32254005 37-32412468 CIANORTE 44-36292842 31-38512909 CURITIBA 41-33334764 41-32648791 38-35611327 CURTIBA 32-32151514 FOZ DO IGUACU 45-35234115 37-32613493 FOZ DO IGUACU 45-35233029 IBIPORA 43-32581863 35-38219188 35-38210550 IRATI 42-34221337 37-34214344 41-36222410 33-33314735 LONDRINA 43-33241002 34-38422082 I ONDRINA 43-33213820 35-35911888 MAL CANDIDO RONDON 45-32542605 MANDAGUARI 38-32218925 44-2331335 MARINGA 44-32264620 32-37224334 33-36212165 MEDIANEIRA 45-32642580 31-35412026 PARANAGUA 41-34252780 37-33314444 PATO BRANCO 46-32242786 37-32316369 RIO NEGRO 47-36450251 38-36711250 ROLANDIA 43-2561947 35-35214342 S MIGUEL DO IGUACU 45-5651429 34-38222588 SAO JOSE DOS PINHAIS 41-32822522 3/1-38311531 STO ANTONO PLATINA 13-353/1800 TELEMACO BORBA 37-33714632 42-32726044 35-37121866 TOI EDO 45-32522471 35-37224448 UMIARAMA 44-30561485 31-38172486 35-34212120 PERNAMBLICO 35-35313004 CABO SANTO AGOSTINHO 81-35211823 32-33718306 CAMARAGIRE 81-34581246 31-37718570 CARPINA 81-36213116 33-35225831 CARUARU 81-37220235 31-38482728 FLORESTA 81-8771274 35-32324143 GARANHUNS 87-37610085 32-35323626 PALII ISTA 81-34331142 34-33332520 RECIFE 81-32313399 34-32123636 RECIEF 81-34656042 35-32227889 RECIFE 81-34629090 35-32228414 RECIEF 81-32286123 38-3731-15/18 SERRA TAI HADA 87-38311401 31-38918000 PIAUÍ FLORIANO 89-35221154 91-32354831 PARNAIBA 86-3222877

#### LISTA DE SERVICO AUTORIZADO - BRASIL

TERESINA TERESINA

#### RIO DE JANEIRO

B JESUS ITABAPOANA BARRA DO PIRAI BELEORD ROXC CABO FRIO CAMPOS GOYTA CAZES CORDEIRO DUQUE DE CAXIAS ITAGUA ITAOCARA ITAPERUNA ITA PER LINA MACAF MAGE NITERO NOVA FRIBLINGO PETROPOLIS RESENDE RIO DE JANEIRO **RIO DE JANEIRO** RIO DE JANEIRO RIO DE JANEIRO RIO DE JANEIRO RIO DE JANEIRO RIO DE JANEIRO **RIO DE JANEIRO** SAO GONCALO **TERESOPOLIS** TRES BIOS VOLTA REDONDA RIO GRANDE DO NORTE CAICO NATA NATA PALL DOS FERROS RIO GRANDE DO SUL BAGE BENTO GONCALVES CAMPINAS DO SUL CANELA CARAZINHO CAXIAS DO SUI DOIS IRMAOS FRECHM ESTANCIA VELHA FARROUPILHA FAXINAL DO SOTURNO FLORES DA CUNHA FREDERICO WESTPHALEN GRAVATA HORIZONTINA IBIRAIARAS LILI IMBE MARAU MONTENEGRO NONOAI NOVA PRATA NOVO HAMBURGO OSORIO PASSO FUNDO PELOTAS

86-32230825 PORTO ALEGRE PORTO ALEGRE 86-32214618 PORTO ALE GRE RIO GRANDE 22-38312216 SANTA CRUZ DO SUL 24-24437745 SANTA MARIA 21-27795797 SANTA ROSA 22-26451819 SAO JO SE DO OURO 22-27221409 SAO LUIZ GONZAGA 22-25512099 SOBRADINHO 21-27711508 STA CRUZ DO SUL TAPEJARA 21-26886491 22-38612740 TAPERA 22-38220605 TRES DE MAIO 22-38236825 TRES DE MAIO 22-27591358 URUGUAIANA 21-26333342 VACARIA 21-2622-0157 VENIANCIO AIRES 22-25227692 VERA CRUZ 24-22454997 24-33550101 RONDÔNIA 21-24264702 ARIQUEMES 21-25892030 BURITIS 21-25096851 CACOAL 21-24315759 GUAJARA-MIRIM 21-22566260 **ARU** 21-31592187 PIMENTA BUENO 21-25714999 PORTO VELHO 21-3381-071 21-27013214 RORAMA BOAVISTA 21-27439467 24-22521388 24-33481601 SANTA CATARINA ARARANGUA BALNEARIO CAMBORIU 84-4171844 BUIMENAU 84-32231249 BRUSOUF 84-32132345 CANOINHAS 84-3351 2334 CAPINZAL CHAPECO CHAPECO 53-32411295 CONCORDIA 54-34526825 CRICIUMA 54-3661300 CUNHA PORA 54-32821551 CURITIBANOS 54-33302292 **FLORIANO POLIS** 54-30211808 GAROPARA 51-35641286 INDAIAI IPORA DO OESTE 54-33211933 51-35612142 ITA.JAI 54-32683603 JARAGUA DO SUL 55-32631150 JOACABA 54-32922625 JOIN/ILLE 55-37441850 LAGES 51-30422830 LAGUNA 55-35371680 LAURO MULLER 54-33551359 MARAVIIHA 55-33327766 PINHAI ZINHO 51-36272704 PORTO UNIÃO 51-37145155 RIO DO SUI 54-33424571 **RIO NEGRINHO** 51-36324187 SAO MIGUEL D'OESTE 54-3621126 TURARAO TUBARAO 54-32421328 51-35823191 51-36632524 XANXERE 54-33111104

53-32223633

51-32226941 SÃO PAULO 51-33256653 AGUAS DE LINDOIA 51-32268834 AMERICANA 53-32323211 AMPARO 51-37153048 ARACATUBA ARARAQUARA 55-30282235 55-35113449 ASSIS 54-33521216 ATIBAJA 55-33523215 AV/ARE 51-37421409 BARRETOS 51-3715 5456 BATATAIS 54-33442353 BAURU 54-3851160 BIRIGUI 55-35352101 BOTUCATU 55-35358727 BOTUCATU CAMPINAS 55-34118069 54-32311396 CAMPINAS 51-37/11///3 CAMPINAS 51-37181350 CAMPOS DO JORDAO CAT ANDUVA CEROLIII HO CRUZEIRO 69-35353491 DIADEMA 69-32383830 DRACENA 60-3//31/15 FERNANDOPOLIS 69-35414430 FRANCA FRANCO DA ROCHA 69-35211584 **GUARATINGUETA** 69-34512934 GUARUJA GUARULHOS 95-32249605 IBITINGA IGARAPAVA INDAIAT UBA 48-35220304 **ITAPET ININGA** 47-3363 0706 ITAPIPA 47-33027742 ITAPOLIS 47-33557518 ITAQUAQUECETUBA 47-36223615 ITARARE 49-35552266 ITU 49-33223304 ITUVERAVA 49-33221144 JAROTICARAL 49-3442 3704 48-21015555 JALES 49-6460043 JAU 49-32410851 48-3204-9700 I FMF 48-3254 4104 LIMEIRA 47-33333275 LINS 49-36341289 MARILIA 47-33444777 ΜΑΤΑΟ 47-33722050 MAUA MOGI DAS CRUZES 40-35220418 47-34331146 MOGI-MIRIM 49-32244414 MOJI-GUACU 48-36443153 **OLIMPIA** 48-4643202 OSASCO 49-36640052 **OURINHOS** 49-33661014 PIRACICARA 42-35232839 PIRASSUNUNGA 47-35211920 PORTO FERREIRA 47-36440979 PORTO FERREIRA 49-36220026 PRESPRIDENTE 48-36261651 **PROMISSAO** 48-36224448 REGISTRO RIBEIRAO PRETO 49-35660376 49-34333026 RIBEIRAO PRETO

RIO CLARO

ROSANA

19-38241524 S BERNARDO CAMPO 19-34062914 S BERNARDO CAMPO 19-38072674 S JOAO BOA VISTA 18-36218775 S JOSE CAMPOS 16-33368710 SLIOSE DO RIO PARDO 18-33242649 SALTO 11-44118145 SANTO ANDRE 14-37322142 SANTOS 17-33222742 SANTOS 16-37614455 SAO CAETANO DO SUL 14-31049551 SAO CARLOS 18-36424011 SAO JOSE DO RIO PRETO 17-32325680 14-38821081 SAOPALIO 14-38155044 SAO PAULO 19-32369199 SAO PAULO 19-32336498 SAO PAULO 19-37372500 SAO PAULO 12-36622142 SAO PAULO 17-35232524 SAO PAULO 15-32842121 SAO PAULO 12-31433859 SAO PAULO 11-40430669 SAO PAULO 18-38212479 SAO PAULO 17-34423752 SAOPAULO 16-37223898 SAO PAULO 11-44492608 SAO PAULO 12-31335030 SAO PAULO 13-33582942 SAO PAULO 11-64431153 SAO PAULO 16-33417665 SAO ROQUE 16-31724600 SAO VICENTE 19-38753831 SOROCABA 15-32710936 SUZ ANO 19-38633802 TABOAO DA SERRA 16-32622524 TAQUARITINGA 11-46404162 TAUBATE 15-35322743 TUPA 11-40230188 VALINHOS 16-37293365 16-32021580 SERGIPE ARACAIU 17-36324479 ARACAJU 14-36222117 ESTANCIA 11-45862182 ITABAIANA 19-35713528 LAGARTO 19-34413179 14-35227283 TOCANTINS 14-34547437 ARAGUAINA 16-33821046 ARAGUAINA 11-45145233 GUARAI 11-47941814 GURUP 19-38624401 PAI MAS 19-38181171 17-32805378 11-36837343 14-33225457 19-34340454 10-3561/001 19-35812441 19-35851891 18-32225168 14-35411696 13-38212324 16-36368156 16-36107553

19-35348543

18-32881469

11-22964622 11-29791184 11-38659897 11-2215-6667 11-26940101 11-32077111 11-39757996 11-22976464 11-56679695 11-38751333 11-38457575 11-2296-6122 11-62809411 11-20713907 11-37714709 11-25770899 11-32222311 11-47125635 13-34646559 15-32241170 11-47598671 11-47871480 16-32524039 12-36219080 14-34962596 19-38716629 79-32119764 79-32176080 79-5222325 79-34313023 79-36312656 63-34141811 63-34111818 63-34641590

63-33511038

63-32175628

11-41257000

11-43681788

19-36232990

12-39239508

19-36085760

11-40296563

11-49905288

13-32272947

13-32847339

11-35654748

16-3361-2646

### **CERTIFICADO DE GARANTIA NO BRASIL**

Este aparelho é garantido pela Philips da Amazônia Indústria Eletrônica Ltda, por um período superior ao estabelecido por lei. Porém, para que a garantia tenha validade, é imprescindível que, além deste certificado, seja apresentada a nota fiscal de compra do produto.

A Philips da Amazônia Indústria Eletrônica Ltda., Assegura ao proprietário consumidor deste aparelho as seguintes garantias, a partir da data de entrega do produto, conforme expresso na nota fiscal de compra, que passa a fazer parte deste certificado:

Garantia para rádios e reprodutores de CD portáteis (sem caixa acústica destacável): 180 dias Garantia para os demais produtos da marca Philips: 365 dias.

#### Esta garantia perderá sua validade se:

- O defeito apresentado for ocasionado pelo uso indevido ou em desacordo com o seu manual de instruções.
- O produto for alterado, violado ou consertado por pessoa não autorizada pela Philips.
- O produto for ligado a fonte de energia (rede elétrica, pilhas, bateria, etc.) De características diferentes das recomendadas no manual de instruções e/ou no produto.
- O número de série que identifica o produto estiver de alguma forma adulterado ou rasurado.

Estão excluídos desta garantia defeitos decorrentes do descumprimento do manual de instruções do produto em serviços não doméstico/residencial regular ou em desacordo com o uso recomendado.

Nos municípios onde não exista oficina autorizada de serviço Philips, as despesas de transporte do aparelho e/ou do técnico autorizado, correm por conta do Sr. Consumidor requerente do serviço.

A garantia não será válida se o produto necessitar de modificações ou adaptações para habilitá-lo a operar em qualquer outro país que não aquele para o qual foi designado, fabricado, aprovado e/ou autorizado, ou ter sofrido qualquer dano decorrente deste tipo de modificação.

#### Philips da Amazônia Indústria Eletrônica Ltda.

Dentro do Brasil, para informações adicionais sobre o produto ou para eventual necessidade de utilização da rede de oficinas autorizadas, ligue para o Centro de Informações ao Consumidor (CIC). Em São Paulo - Capital e demais localidades com DDD 011 - tel. 2121-0203, nas demais localidades e estados - tel. 0800 701 02 03 (discagem direta gratuita), ou escreva para Caixa Postal: n 21.315 - CEP04602-970 - São Paulo - SP, ou envie um e-mail para: <u>cic@philips.com.br</u>

Horário de atendimento: de segunda à sexta-feira, das 08.00 às 20.00h; aos sábados das 08.00 às 13.00h.

Para atendimento fora do Brasil, contate a Philips local ou a: Philips Consumer Service Beukenlaan 2 -5651 CD Eindhoven The Netherlands
| Nível de<br>Decibéis | Exemplos<br>Biblioteca silenciosa, sussurros leves                                          |  |  |  |
|----------------------|---------------------------------------------------------------------------------------------|--|--|--|
| 30                   |                                                                                             |  |  |  |
| 40                   | Sala de estar, refrigerador, quarto longe do trânsito                                       |  |  |  |
| 50                   | Trânsito leve, conversação normal, escritório<br>silencioso                                 |  |  |  |
| 60                   | Ar condicionado a uma distância de 6 m,<br>máquina de costura                               |  |  |  |
| 70                   | Aspirador de pó, secador de cabelo, restaurante ruidoso                                     |  |  |  |
| 80                   | Tráfego médio de cidade, coletor de lixo, alarme<br>de despertador a uma distância de 60 cm |  |  |  |
| Os                   | ruídos abaixo podem ser perigosos<br>em caso de exposição constante                         |  |  |  |
| 90                   | Metrô, motocicleta, tráfego de caminhão,<br>cortador de grama                               |  |  |  |
| 100                  | Caminhão de lixo, serra elétrica, furadeira<br>pneumática                                   |  |  |  |
| 120                  | Show de banda de rock em frente às caixas<br>acústicas, trovão                              |  |  |  |
| 140                  | Tiro de arma de fogo, avião a jato                                                          |  |  |  |
|                      |                                                                                             |  |  |  |

## "Evite o uso prolongado do aparelho com volume superior a 85 decibéis pois isto poderá prejudicar a sua audição."

| Urotolo ollo | oudiooo. | 01100       | 0.000 | 00000100010 |
|--------------|----------|-------------|-------|-------------|
| енныя хня    |          |             |       | THE STREET  |
|              | uuuuuuu. | <b>UUUU</b> | COIL  | CONSCICICU  |
|              |          |             |       |             |
|              |          |             |       |             |

Lançamento de foguete

180

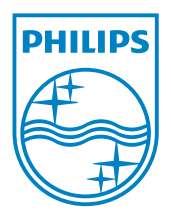

© 2012 Koninklijke Philips Electronics N.V. All rights reserved. SA3CNT\_UM\_37\_V1.3\_WK1228.3